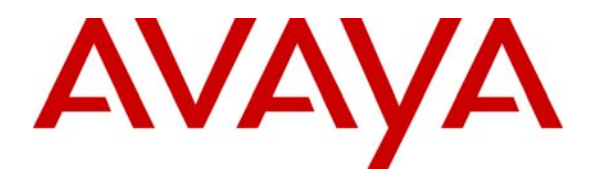

Avaya Solution & Interoperability Test Lab

# How to Configure ISDN-PRI and Digital Loop Start T1 Interfaces between Avaya Communication Manager and Avaya Interactive Response (IR) using a single Telephony Card – Issue 1.0

## Abstract

These Application Notes describe the steps for configuring ISDN-PRI and Digital Loop Start T-1 interfaces for interconnection between Avaya Communication Manager and an Avaya IR system with a single telephony card supporting different trunk parameters on each port.

## 1. Introduction

Avaya Interactive Response (IR) is an Interactive Voice Response (IVR) system that supports advanced applications of customer self-service solutions. Avaya IR Release 2.0 supports the assignment of different trunk parameters to each port on the quad (four T-1 or E-1 ports) telephony card. In previous releases of Avaya IR software, only one trunk protocol could be assigned to all the trunks of a T-1 telephony card. Telephony cards provide the telephony interface to the Avaya IR system.

Natural Microsystems (NMS) manufactures the commercial AG4040 T-1/E-1 telephony cards for the Avaya IR system. The Avaya IR 2.0 system supports a maximum of two quad-port AG4040 cards with either the Sun Fire 280R or the Sun Fire V240 platform. The AG4040 card offers T-1, E-1 (75 Ohm), and E-1 (120 Ohm) interfaces on a single card. The type of interface can be selected through Avaya IR system administration. A quad AG4040 telephony card can support the following:

- Four different T-1 protocols from amongst Integrated Service Digital Network (ISDN)-Primary Rate Interface (PRI), Digital Loop Start, and Digital Wink Start
- Four different E-1 protocols from amongst ISDN-PRI Interface, Digital Loop Start, and R2 MFC

The quad AG4040 telephony card cannot support both T-1 and E-1 interfaces on the same card. For more information on the NMS AG4040 telephony card, please refer to references [1] & [4] in **Section 7**.

These Application Notes also describe how to configure the T-1 interfaces on Avaya Communication Manager and describe how to use the Avaya IR Web Administration interface to administer the following:

- Digital interfaces including the assignment of a digital interface protocol on a T-1 telephony card.
- The assignment of telephone numbers to channels.
- The assignment of a service (application) to a channel or channels
- The assignment of Dialed Number Identification Service (DNIS) called numbers.

## 1.1. Reference Network Configuration

The configuration depicted in **Figure 1** is utilized to verify these Application Notes. **Figure 1** represents a typical multi-location enterprise with centralized control at the Main Office offered by the primary Avaya S8720 Media Server pair running Avaya Communication Manager. The Main Office also consists of an Avaya G650 Media Gateway and an Avaya IR system. Site 2 has an Enterprise Survivable Server (ESS) S8710 Media Server pair and an Avaya G650 Media Gateway as Port Network # 2. Site 4 contains a G350 Media Gateway and a Local Survivable Processor (LSP) S8500 Media Server. All site Port Networks, Media Gateways, and IP endpoints register to the C-LANs located in the Main Office G650 Media Gateway. Each site has Public Switched Telephone Network (PSTN) access via Time Division Multiplexed (TDM) trunks and private WAN access. There are three T-1 interfaces for interconnection between Avaya Communication Manager and the Avaya IR, which are the following:

- An ISDN-PRI T-1 between the Avaya G650 Media Gateway and Avaya IR within the Main Office
- A private Digital Loop Start T-1 between the Site 2 G650 Media Gateway and the Avaya IR located at the Main Office.
- A private Digital Loop Start T-1 between the Site 4 G350 Media Gateway and the Avaya IR located at the Main Office.

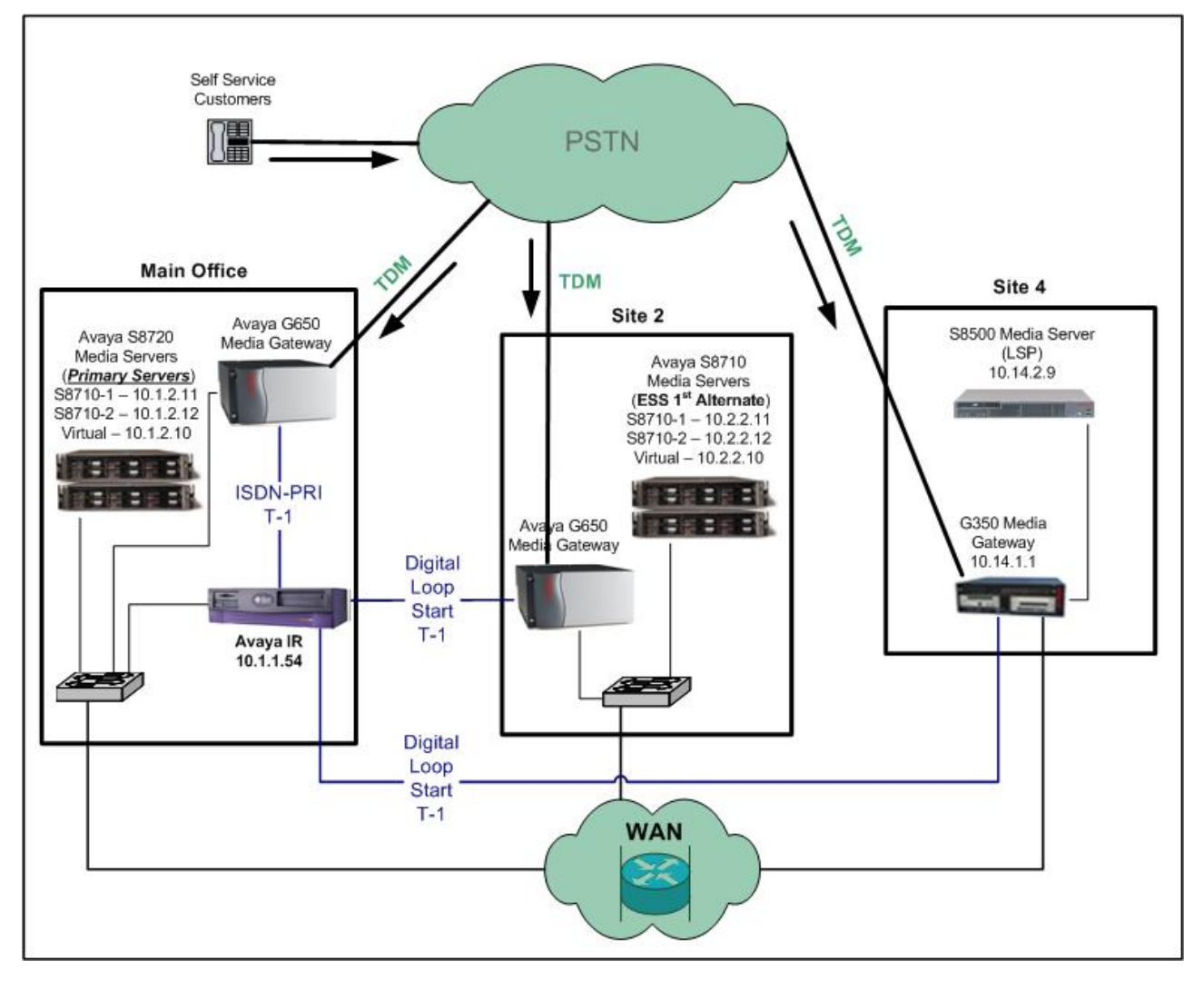

### Figure 1: Reference Network Configuration

**Note:** These Application Notes assume that the configuration, excluding the T-1 interfaces to the Avaya IR, is already in place.

## 2. Equipment and Software Validated

The following equipment and software were used for the sample configuration provided:

| Equipment – Main Office                             | Software                    |  |  |  |  |  |
|-----------------------------------------------------|-----------------------------|--|--|--|--|--|
| Avaya S8720 Media Server                            | Avaya Communication Manager |  |  |  |  |  |
|                                                     | R3.1.2 (R013x.01.2.632.1)   |  |  |  |  |  |
| Avaya G650 Media Gateway                            |                             |  |  |  |  |  |
| Avaya TN2312BP IPSI Circuit Pack                    | HW 12 FW 031                |  |  |  |  |  |
| • Avaya TN464F DS1 Circuit Packs (2)                | HW 20 FW 018                |  |  |  |  |  |
| Avaya TN779DP C-LAN Circuit Pack                    | HW 01 FW 017                |  |  |  |  |  |
| Avaya TN2602AP MedPro Circuit Pack                  | HW 02 FW 024                |  |  |  |  |  |
| Avaya Converged Stackable Switch C363T-PWR (2)      | 4.5.14                      |  |  |  |  |  |
| Avaya Interactive Response (Sun Fire V240 platform) | R2.0.221                    |  |  |  |  |  |
| • Natural Microsystems (NMS) AG4040 T1              | Natural Access 2005-1       |  |  |  |  |  |
| Cisco 6506 Switch Router                            | 12.4(5)                     |  |  |  |  |  |

### Table 1: Main Office

| Equipment                                  | Software                    |  |  |  |  |  |
|--------------------------------------------|-----------------------------|--|--|--|--|--|
| Avaya G650 Media Gateway                   |                             |  |  |  |  |  |
| Avaya TN2312BP IPSI Circuit Pack           | HW 12 FW 031                |  |  |  |  |  |
| • Avaya TN464F DS1 Circuit Packs (2)       | HW 20 FW 018                |  |  |  |  |  |
| Avaya TN779DP C-LAN Circuit Pack           | HW 01 FW 017                |  |  |  |  |  |
| Avaya TN2602AP Medpro Circuit Pack         | HW 02 FW 024                |  |  |  |  |  |
| Avaya S8710 Media Server                   | Avaya Communication Manager |  |  |  |  |  |
| • Enterprise Survivable Server (ESS)       | R3.1.2 (R013x.01.2.632.1)   |  |  |  |  |  |
| Avaya Converged Stackable Switch C363T-PWR | 4.5.14                      |  |  |  |  |  |
| Cisco 1841 Router                          | 12.4(5)                     |  |  |  |  |  |

#### Table 2: Site 2

| Equipment                      | Software                    |
|--------------------------------|-----------------------------|
| Avaya G350 Media Gateway       | 25.30.0                     |
| • MM710AP (2)                  | HW 05 FW 015                |
| Avaya S8500 Media Server (LSP) | Avaya Communication Manager |
|                                | R3.1.2 (R013x.01.2.632.1)   |

#### Table 3: Site 4

| Equipment                                          | Software     |
|----------------------------------------------------|--------------|
| Avaya Site Administration (ASA)                    | 3.1.13       |
| Cisco 3845 WAN Router (2)                          | 12.4(5)      |
| PC Workstations: Microsoft Windows XP Professional | Version 2002 |

### Table 4: Common Use Equipment and Software

# 3. Configure Avaya Communication Manager

These Application Notes assume all equipment in **Table 1** through **Table 4** has been previously administered with the exception of the configuration parameters required to interconnect the Avaya IR system to multiple Avaya Media Gateways. The following pages detail instructions on how to verify and administer the required configuration parameters. For additional information, please refer to reference [3] in **Section 7**.

## 3.1. Verify Avaya Communication Manager Licenses

To set up ISDN-PRI T-1 connectivity to the Avaya IR system, certain Avaya Communication Manger licenses must be active. The next steps verify these required licenses. If any licenses are missing, contact your Avaya Authorized Sales representative.

All commands were entered on an Avaya Communication Manager System Access Terminal (SAT) connected to the active S8720 Media Server at the Main Office. Use a login and password with the appropriate access permissions.

| Step | Description                                                                                                    |
|------|----------------------------------------------------------------------------------------------------|
| 1.   | Issue the command " <b>display system-parameters customer options</b> " to display the active licensed features. On page 1, the " <b>Platform Maximum Ports</b> " and " <b>Maximum Stations</b> " fields display the maximum number of station and ports allowed in the system. Verify that there are stations and ports available to configure the ISDN-PRI and Digital Loop Start T1 interfaces between the Avaya IR and Avaya Communication Manager. |
|      | display system-parameters customer-options Page 1 of 11<br>OPTIONAL FEATURES                                                                                                    |
|      | G3 Version: V13<br>Location: 1 RFA System ID (SID): 1<br>Platform: 8 RFA Module ID (MID): 1                                                                                                    |
|      | USED<br>Platform Maximum Ports: 44000 732<br>Maximum Stations: 36000 544<br>Maximum MOBILE Stations: 0 0<br>Maximum Off-PBX Telephones - EC500: 0 0<br>Maximum Off-PBX Telephones - OPS: 50 0<br>Maximum Off-PBX Telephones - SCCAN: 0 0                                                                                                    |
|      | (NOTE: You must logoff & login to effect the permission changes.)                                                                                                    |

|    | Description                                                                                                    |                                                                                                    |
|----|----------------------------------------------------------------------------------------------------|----------------------------------------------------------------------------------------------------|
| 2. | Go to Page 4 and verify that the "ISDN Feature Pl                                                                                                    | us" and "ISDN-PRI" fields are set to "v".                                                                                                    |
|    | These fields provide ISDN-PRI software and signal                                                                                                    | ling.                                                                                                    |
|    |                                                                                                    |                                                                                                    |
|    | display system-parameters customer-options                                                                                                    | Page 4 of 11                                                                                                    |
|    | OPTIONAL FEA                                                                                                    | ATURES                                                                                                    |
|    | Emergency Access to Attendant? y                                                                                                    | IP Stations? y                                                                                                    |
|    | Enable 'dadmin' Login? y                                                                                                    | Internet Protocol (IP) PNC? y                                                                                                    |
|    | Enhanced Conferencing? y                                                                                                    | ISDN Feature Plus? y                                                                                                    |
|    | Enterprise Survivable Server? n                                                                                                    | ISDN Network Call Redirection? y<br>ISDN-BRI Trunks? y                                                                                                    |
|    | Enterprise Wide Licensing? n                                                                                                    | ISDN-PRI? Y                                                                                                    |
|    | ESS Administration? y                                                                                                    | Local Survivable Processor? n                                                                                                    |
|    | Extended Cvg/Fwd Admin? n                                                                                                    | Malicious Call Trace? y                                                                                                    |
|    | External Device Alarm Admin? n                                                                                                    | Media Encryption Over IP? y                                                                                                    |
|    | Flexible Billing? n                                                                                                    | e code for centralized voice Mail: n                                                                                                    |
|    | Forced Entry of Account Codes? n                                                                                                    | Multifrequency Signaling? y                                                                                                    |
|    | Global Call Classification? n Multimed                                                                                                    | dia Appl. Server Interface (MASI)? n                                                                                                    |
|    | Hospitality (Basic)? y                                                                                                    | Multimedia Call Handling (Basic)? y                                                                                                    |
|    | TP Trunks? v                                                                                                    | (Ennanced) ? y                                                                                                    |
|    |                                                                                                    |                                                                                                    |
|    | IP Attendant Consoles? y                                                                                                    |                                                                                                    |
|    | (NOTE: You must logoff & login to effe                                                                                                    | ect the permission changes.)                                                                                                    |
|    |                                                                                                    |                                                                                                    |
|    |                                                                                                    |                                                                                                    |
|    |                                                                                                    |                                                                                                    |
| 3. | Go to Page 5 and verify that the " <b>Uniform Dialing</b>                                                                                                    | <b>Plan</b> " field is set to " <b>y</b> ". This provides 3-                                                                                                    |
| 3. | Go to Page 5 and verify that the " <b>Uniform Dialing</b><br>to 7- digit Uniform Dial Plan (UDP) and 1 to 7 digi                                                                                                    | <b>Plan</b> " field is set to " <b>y</b> ". This provides 3-<br>t steering.                                                                                                    |
| 3. | Go to Page 5 and verify that the " <b>Uniform Dialing</b> to 7- digit Uniform Dial Plan (UDP) and 1 to 7 digit                                                                                                    | <b>Plan</b> " field is set to " <b>y</b> ". This provides 3-<br>t steering.                                                                                                    |
| 3. | Go to Page 5 and verify that the " <b>Uniform Dialing</b><br>to 7- digit Uniform Dial Plan (UDP) and 1 to 7 digit<br>display system-parameters customer-options                                                                                                    | Plan" field is set to "y". This provides 3-<br>t steering. Page 5 of 11                                                                                                    |
| 3. | Go to Page 5 and verify that the "Uniform Dialing<br>to 7- digit Uniform Dial Plan (UDP) and 1 to 7 digi<br>display system-parameters customer-options<br>OPTIONAL FE                                                                                                    | Plan" field is set to "y". This provides 3-<br>t steering.<br>Page 5 of 11                                                                                                    |
| 3. | Go to Page 5 and verify that the "Uniform Dialing<br>to 7- digit Uniform Dial Plan (UDP) and 1 to 7 digi<br>display system-parameters customer-options<br>OPTIONAL FEA<br>Multinational Locations? n                                                                                                    | Plan" field is set to "y". This provides 3-<br>t steering.<br>Page 5 of 11<br>ATURES<br>Station and Trunk MSP? n                                                                                                    |
| 3. | Go to Page 5 and verify that the "Uniform Dialing<br>to 7- digit Uniform Dial Plan (UDP) and 1 to 7 digit<br>display system-parameters customer-options<br>OPTIONAL FEA<br>Multinational Locations? n<br>Multiple Level Precedence & Preemption? n                                                                                                    | Plan" field is set to "y". This provides 3-<br>t steering.<br>Page 5 of 11<br>ATURES<br>Station and Trunk MSP? n<br>Station as Virtual Extension? n                                                                                                    |
| 3. | Go to Page 5 and verify that the "Uniform Dialing<br>to 7- digit Uniform Dial Plan (UDP) and 1 to 7 digit<br>display system-parameters customer-options<br>OPTIONAL FEA<br>Multinational Locations? n<br>Multiple Level Precedence & Preemption? n<br>Multiple Locations? y                                                                                                    | Plan" field is set to "y". This provides 3-<br>t steering.<br>Page 5 of 11<br>ATURES<br>Station and Trunk MSP? n<br>Station as Virtual Extension? n<br>Sustom Management Data Transfor? n                                                                                                    |
| 3. | Go to Page 5 and verify that the "Uniform Dialing<br>to 7- digit Uniform Dial Plan (UDP) and 1 to 7 digit<br>display system-parameters customer-options<br>OPTIONAL FEA<br>Multinational Locations? n<br>Multiple Level Precedence & Preemption? n<br>Multiple Locations? y<br>Personal Station Access (PSA)? y                                                                                                    | Plan" field is set to "y". This provides 3-<br>t steering.<br>Page 5 of 11<br>ATURES<br>Station and Trunk MSP? n<br>Station as Virtual Extension? n<br>System Management Data Transfer? n<br>Tenant Partitioning? n                                                                                                    |
| 3. | Go to Page 5 and verify that the "Uniform Dialing<br>to 7- digit Uniform Dial Plan (UDP) and 1 to 7 digi<br>display system-parameters customer-options<br>OPTIONAL FEA<br>Multinational Locations? n<br>Multiple Level Precedence & Preemption? n<br>Multiple Locations? y<br>Personal Station Access (PSA)? y<br>Posted Messages? y                                                                                                    | Plan" field is set to "y". This provides 3-<br>t steering.<br>Page 5 of 11<br>ATURES<br>Station and Trunk MSP? n<br>Station as Virtual Extension? n<br>System Management Data Transfer? n<br>Tenant Partitioning? n<br>Terminal Trans. Init. (TTI)? y                                                                                                    |
| 3. | Go to Page 5 and verify that the "Uniform Dialing<br>to 7- digit Uniform Dial Plan (UDP) and 1 to 7 digi<br>display system-parameters customer-options<br>OPTIONAL FEA<br>Multinational Locations? n<br>Multiple Level Precedence & Preemption? n<br>Multiple Locations? y<br>Personal Station Access (PSA)? y<br>Posted Messages? y<br>PNC Duplication? n                                                                                                    | Plan" field is set to "y". This provides 3-<br>t steering.<br>Page 5 of 11<br>ATURES<br>Station and Trunk MSP? n<br>Station as Virtual Extension? n<br>System Management Data Transfer? n<br>Tenant Partitioning? n<br>Terminal Trans. Init. (TTI)? y<br>Time of Day Routing? y                                                                                                    |
| 3. | Go to Page 5 and verify that the "Uniform Dialing<br>to 7- digit Uniform Dial Plan (UDP) and 1 to 7 digit<br>display system-parameters customer-options<br>OPTIONAL FEZ<br>Multinational Locations? n<br>Multiple Level Precedence & Preemption? n<br>Multiple Locations? y<br>Personal Station Access (PSA)? y<br>Posted Messages? y<br>PNC Duplication? n<br>Port Network Support? y                                                                                                    | Plan" field is set to "y". This provides 3-<br>t steering.<br>Page 5 of 11<br>ATURES<br>Station and Trunk MSP? n<br>Station as Virtual Extension? n<br>System Management Data Transfer? n<br>Tenant Partitioning? n<br>Terminal Trans. Init. (TTI)? y<br>Time of Day Routing? y<br>Uniform Dialing Plan? y                                                                                                    |
| 3. | Go to Page 5 and verify that the "Uniform Dialing<br>to 7- digit Uniform Dial Plan (UDP) and 1 to 7 digit<br>display system-parameters customer-options<br>OPTIONAL FEA<br>Multinational Locations? n<br>Multiple Level Precedence & Preemption? n<br>Multiple Locations? y<br>Personal Station Access (PSA)? y<br>Posted Messages? y<br>PNC Duplication? n<br>Port Network Support? y                                                                                                    | Plan" field is set to "y". This provides 3-<br>t steering.<br>Page 5 of 11<br>ATURES<br>Station and Trunk MSP? n<br>Station as Virtual Extension? n<br>System Management Data Transfer? n<br>Tenant Partitioning? n<br>Terminal Trans. Init. (TTI)? y<br>Time of Day Routing? y<br>Uniform Dialing Plan? y<br>Usage Allocation Enhancements? y<br>TN2501 VAL Maximum Capacity? y                                         |
| 3. | Go to Page 5 and verify that the "Uniform Dialing<br>to 7- digit Uniform Dial Plan (UDP) and 1 to 7 digit<br>display system-parameters customer-options<br>OPTIONAL FEA<br>Multinational Locations? n<br>Multiple Level Precedence & Preemption? n<br>Multiple Locations? y<br>Personal Station Access (PSA)? y<br>Posted Messages? y<br>PNC Duplication? n<br>Port Network Support? y<br>Processor and System MSP? n<br>Private Networking? y                                                                                                    | Plan" field is set to "y". This provides 3-<br>t steering.<br>Page 5 of 11<br>ATURES<br>Station and Trunk MSP? n<br>Station as Virtual Extension? n<br>System Management Data Transfer? n<br>Tenant Partitioning? n<br>Terminal Trans. Init. (TTI)? y<br>Time of Day Routing? y<br>Uniform Dialing Plan? y<br>Usage Allocation Enhancements? y<br>TN2501 VAL Maximum Capacity? y                                         |
| 3. | Go to Page 5 and verify that the "Uniform Dialing<br>to 7- digit Uniform Dial Plan (UDP) and 1 to 7 digi<br>display system-parameters customer-options<br>OPTIONAL FEA<br>Multinational Locations? n<br>Multiple Level Precedence & Preemption? n<br>Multiple Locations? y<br>Personal Station Access (PSA)? y<br>Posted Messages? y<br>PNC Duplication? n<br>Port Network Support? y<br>Processor and System MSP? n<br>Private Networking? y<br>Processor Ethernet? y                                                                                                    | Plan" field is set to "y". This provides 3-<br>t steering.<br>Page 5 of 11<br>ATURES<br>Station and Trunk MSP? n<br>Station as Virtual Extension? n<br>System Management Data Transfer? n<br>Tenant Partitioning? n<br>Terminal Trans. Init. (TTI)? y<br>Time of Day Routing? y<br>Uniform Dialing Plan? y<br>Usage Allocation Enhancements? y<br>TN2501 VAL Maximum Capacity? y<br>Wideband Switching? y                |
| 3. | Go to Page 5 and verify that the "Uniform Dialing<br>to 7- digit Uniform Dial Plan (UDP) and 1 to 7 digit<br>display system-parameters customer-options<br>OPTIONAL FEX<br>Multinational Locations? n<br>Multiple Level Precedence & Preemption? n<br>Multiple Locations? y<br>Personal Station Access (PSA)? y<br>Posted Messages? y<br>PNC Duplication? n<br>Port Network Support? y<br>Processor and System MSP? n<br>Private Networking? y<br>Processor Ethernet? y                                                                                                    | Plan" field is set to "y". This provides 3-<br>t steering.<br>Page 5 of 11<br>ATURES<br>Station and Trunk MSP? n<br>Station as Virtual Extension? n<br>System Management Data Transfer? n<br>Tenant Partitioning? n<br>Terminal Trans. Init. (TTI)? y<br>Time of Day Routing? y<br>Uniform Dialing Plan? y<br>Usage Allocation Enhancements? y<br>TN2501 VAL Maximum Capacity? y<br>Wideband Switching? y<br>Wireless? n |
| 3. | Go to Page 5 and verify that the "Uniform Dialing<br>to 7- digit Uniform Dial Plan (UDP) and 1 to 7 digit<br>display system-parameters customer-options<br>OPTIONAL FEA<br>Multinational Locations? n<br>Multiple Level Precedence & Preemption? n<br>Multiple Locations? y<br>Personal Station Access (PSA)? y<br>Posted Messages? y<br>PNC Duplication? n<br>Port Network Support? y<br>Processor and System MSP? n<br>Private Networking? y<br>Processor Ethernet? y<br>Remote Office? y                                                                                             | Plan" field is set to "y". This provides 3-<br>t steering.<br>Page 5 of 11<br>ATURES<br>Station and Trunk MSP? n<br>Station as Virtual Extension? n<br>System Management Data Transfer? n<br>Tenant Partitioning? n<br>Terminal Trans. Init. (TTI)? y<br>Time of Day Routing? y<br>Uniform Dialing Plan? y<br>Usage Allocation Enhancements? y<br>TN2501 VAL Maximum Capacity? y<br>Wideband Switching? y<br>Wireless? n |
| 3. | Go to Page 5 and verify that the "Uniform Dialing<br>to 7- digit Uniform Dial Plan (UDP) and 1 to 7 digit<br>display system-parameters customer-options<br>OPTIONAL FEZ<br>Multinational Locations? n<br>Multiple Level Precedence & Preemption? n<br>Multiple Locations? y<br>Personal Station Access (PSA)? y<br>Posted Messages? y<br>PNC Duplication? n<br>Port Network Support? y<br>Processor and System MSP? n<br>Private Networking? y<br>Processor Ethernet? y<br>Restrict Call Forward Off Net? y<br>Secondary Data Module? y                                                 | Plan" field is set to "y". This provides 3-<br>t steering.<br>Page 5 of 11<br>ATURES<br>Station and Trunk MSP? n<br>Station as Virtual Extension? n<br>System Management Data Transfer? n<br>Tenant Partitioning? n<br>Terminal Trans. Init. (TTI)? y<br>Time of Day Routing? y<br>Uniform Dialing Plan? y<br>Usage Allocation Enhancements? y<br>TN2501 VAL Maximum Capacity? y<br>Wideband Switching? y<br>Wireless? n |
| 3. | Go to Page 5 and verify that the "Uniform Dialing<br>to 7- digit Uniform Dial Plan (UDP) and 1 to 7 digit<br>display system-parameters customer-options<br>OPTIONAL FEA<br>Multinational Locations? n<br>Multiple Level Precedence & Preemption? n<br>Multiple Locations? y<br>Personal Station Access (PSA)? y<br>Posted Messages? y<br>PNC Duplication? n<br>Port Network Support? y<br>Processor and System MSP? n<br>Private Networking? y<br>Processor Ethernet? y<br>Restrict Call Forward Off Net? y<br>Secondary Data Module? y                                                 | Plan" field is set to "y". This provides 3-<br>t steering.<br>Page 5 of 11<br>ATURES<br>Station and Trunk MSP? n<br>Station as Virtual Extension? n<br>System Management Data Transfer? n<br>Tenant Partitioning? n<br>Terminal Trans. Init. (TTI)? y<br>Time of Day Routing? y<br>Uniform Dialing Plan? y<br>Usage Allocation Enhancements? y<br>TN2501 VAL Maximum Capacity? y<br>Wideband Switching? y<br>Wireless? n |
| 3. | Go to Page 5 and verify that the "Uniform Dialing<br>to 7- digit Uniform Dial Plan (UDP) and 1 to 7 digi<br>display system-parameters customer-options<br>OPTIONAL FEA<br>Multinational Locations? n<br>Multiple Level Precedence & Preemption? n<br>Multiple Locations? y<br>Personal Station Access (PSA)? y<br>Posted Messages? y<br>PNC Duplication? n<br>Port Network Support? y<br>Processor and System MSP? n<br>Private Networking? y<br>Processor Ethernet? y<br>Restrict Call Forward Off Net? y<br>Secondary Data Module? y                                                  | Plan" field is set to "y". This provides 3-<br>t steering.<br>Page 5 of 11<br>ATURES<br>Station and Trunk MSP? n<br>Station as Virtual Extension? n<br>System Management Data Transfer? n<br>Tenant Partitioning? n<br>Terminal Trans. Init. (TTI)? y<br>Time of Day Routing? y<br>Uniform Dialing Plan? y<br>Usage Allocation Enhancements? y<br>TN2501 VAL Maximum Capacity? y<br>Wideband Switching? y<br>Wireless? n |
| 3. | Go to Page 5 and verify that the "Uniform Dialing<br>to 7- digit Uniform Dial Plan (UDP) and 1 to 7 digit<br>display system-parameters customer-options<br>OPTIONAL FEA<br>Multinational Locations? n<br>Multiple Level Precedence & Preemption? n<br>Multiple Locations? y<br>Personal Station Access (PSA)? y<br>Posted Messages? y<br>PNC Duplication? n<br>Port Network Support? y<br>Processor and System MSP? n<br>Private Networking? y<br>Processor Ethernet? y<br>Restrict Call Forward Off Net? y<br>Secondary Data Module? y<br>(NOTE: You must logoff & login to estimates) | Plan" field is set to "y". This provides 3-<br>t steering.<br>Page 5 of 11<br>ATURES<br>Station and Trunk MSP? n<br>Station as Virtual Extension? n<br>System Management Data Transfer? n<br>Tenant Partitioning? n<br>Terminal Trans. Init. (TTI)? y<br>Time of Day Routing? y<br>Uniform Dialing Plan? y<br>Usage Allocation Enhancements? y<br>TN2501 VAL Maximum Capacity? y<br>Wideband Switching? y<br>Wireless? n |

# 3.2. ISDN-PRI DS1 Board, Trunk Group and Routing Administration for the Main Office to Avaya IR Link

| Step | Descri                                                                                                    | ption                                                                                                    |                                                            |                                                                                          |                        |                    |                     |  |  |  |
|------|----------------------------------------------------------------------------------------------------|----------------------------------------------------------------------------------------------------|------------------------------------------------------------|------------------------------------------------------------------------------------------|------------------------|--------------------|---------------------|--|--|--|
| 1.   | Enter the command "add ds1 $x$ " where $x$ is the location for the unassigned TN464F DS1-<br>board in the Main Office G650 Media Gateway for the ISDN-PRI T-1 interface to the Avaya<br>IR. Assign the following DS1 parameters: |                                                                                                    |                                                            |                                                                                          |                        |                    |                     |  |  |  |
|      | a.                                                                                                    | In the "Name" field                                                                                                    | d, enter a d                                               | escriptive name for the DS1 circ                                                         | cuit pack.             |                    |                     |  |  |  |
|      | b.                                                                                                    | Set the " <b>Line Coding</b> " field to " <b>b8zs</b> " for bipolar eight zero substitution support on the T-1 facility. This setting must match the " <b>Line Code</b> " setting in the Avaya IR ISDN-PRI T1 parameters screen (step 4 in Section 4.3). |                                                            |                                                                                          |                        |                    |                     |  |  |  |
|      | c.                                                                                                    | Leave the " <b>Framin</b><br>This setting must m<br>parameters screen (                                                                                                    | <b>g Mode</b> " f<br>natch the " <b>I</b><br>step 4 in S   | Field at the default of " <b>esf</b> " for E Frame Type" setting in the Ava ection 4.3). | xtended S<br>ya IR ISI | Superfr<br>DN-PR   | ame.<br>I T1        |  |  |  |
|      | d.                                                                                                    | Set the "Signaling                                                                                                    | Mode" fiel                                                 | ld to " <b>isdn-pri</b> " for T-1 ISDN se                                                | ervice.                |                    |                     |  |  |  |
|      | e.                                                                                                    | Set the " <b>Connect</b> " on a private networ                                                                                                    | field to " <b>pl</b><br>k.                                 | <b>bx</b> " since the ISDN connection t                                                  | to the Av              | aya IR             | will be             |  |  |  |
|      | f.                                                                                                    | Set the " <b>Interface</b> "<br>setting of " <b>user</b> " for<br>screen (step 4 in Se                                                                                                    | field to " <b>n</b><br>or the " <b>PRI</b><br>oction 4.3). | <b>etwork</b> ". The Avaya IR must h<br>Side" setting in the Avaya IR I                  | ave the c<br>SDN-PR    | complei<br>I T1 pa | mentary<br>rameters |  |  |  |
|      | g.<br>All oth                                                                                                    | Set the " <b>Protocol V</b><br>network.<br>her fields may be left<br>ds1 01a12                                                                                                    | Version" fi                                                | ault setting.                                                                            | tivity on              | a priva            | 2                   |  |  |  |
|      |                                                                                                    |                                                                                                    | 01-10                                                      |                                                                                          |                        | _                  |                     |  |  |  |
|      | I                                                                                                    | Location:<br>Bit Rate:<br>Line Compensation:<br>Signaling Mode:                                                                                                    | 01A12<br>1.544<br>1<br>isdn-pri                            | Name:<br>Line Coding:<br>Framing Mode:                                                   | IR Port<br>b8zs<br>esf | 1                  |                     |  |  |  |
|      |                                                                                                    | Connect:                                                                                                    | pbx                                                        | Interface:                                                                               | network                |                    |                     |  |  |  |
|      | Inte                                                                                                    | erworking Message:                                                                                                    | n<br>PROGress                                              | Protocol Version:                                                                        | ⊥<br>b                 |                    |                     |  |  |  |
|      | Inte                                                                                                    | erface Companding:<br>Idle Code:                                                                                                    | mulaw<br>11111111                                          | CRC?                                                                                     | n                      |                    |                     |  |  |  |
|      |                                                                                                    |                                                                                                    | D                                                          | CP/Analog Bearer Capability:                                                             | 3.1kHz                 |                    |                     |  |  |  |
|      |                                                                                                    |                                                                                                    |                                                            | T303 Timer(sec):                                                                         | 4                      |                    |                     |  |  |  |
|      |                                                                                                    | Slip Detection?                                                                                                    | n                                                          | Near-end CSU Type: o                                                                     | other                  |                    |                     |  |  |  |
|      |                                                                                                    |                                                                                                    |                                                            | Block Progress Indicator? r                                                              | n                      |                    |                     |  |  |  |
|      | -                                                                                                    |                                                                                                    |                                                            |                                                                                          |                        |                    |                     |  |  |  |

| Step | Description                                                                                                    |
|------|----------------------------------------------------------------------------------------------------|
| 2.   | Enter the command "add signaling-group $y$ " where $y$ is an unassigned Signaling Group number. Set the " <b>Primary D-Channel</b> " field to " $x24$ " where $x$ is the assigned TN464F DS1-board in step 1, and 24 is the standard signaling port (D-Channel) for the ISDN PRI. Leave all other fields at the default setting.                                                                                                    |
|      | add signaling-group 12 Page 1 of 5<br>SIGNALING GROUP                                                                                                    |
|      | Group Number: 12 Group Type: isdn-pri<br>Associated Signaling? y Max number of NCA TSC: 0<br>Primary D-Channel: 01A1224 Max number of CA TSC: 0<br>Trunk Group for NCA TSC:                                                                                                    |
|      | Trunk Group for Channel Selection:<br>Supplementary Service Protocol: a Network Call Transfer? n                                                                                                    |
| 3.   | Enter the command "add trunk-group $z$ " where $z$ is an unassigned Trunk Group number.<br>Assign the following Trunk Group parameters:                                                                                                    |
|      | <ul> <li>a. In the Group Name Tield, enter a descriptive name for the Trunk Group.</li> <li>b. Set the "Group-Type" field to "isdn".</li> <li>c. Based on the format defined in the Dial Plan Analysis table (to view, use the "display dial-plan analysis" command) for dial access codes, assign a number in the "TAC" field for the Trunk Group.</li> <li>d. Set the "Service Type" field to "tie" to designate general-purpose use.</li> </ul> |
|      | The remaining fields on page 1 through page 4 may be left at the default settings.                                                                                                    |
|      | <b>Note:</b> To send the Calling Party number from the incoming call to Avaya IR, set the " <b>Send Calling Number</b> " field on page 3 (not shown) to " <b>y</b> ".                                                                                                    |
|      | add trunk-group 12 Page 1 of 21<br>TRUNK GROUP                                                                                                    |
|      | Group Number: 12Group Type: isdnCDR Reports: yGroup Name: Main Office to IRCOR: 1TN: 1TAC: 1112Direction: two-wayOutgoing Display? nCarrier Medium: PRI/BRIDial Access? nBusy Threshold: 255Night Service:Queue Length: 000                                                                                                    |
|      | Service Type: tie Auth Code? n TestCall ITC: rest<br>Far End Test Line No:                                                                                                    |
|      |                                                                                                    |

| Step | Descri  | otion                  |                               |                 |                       |                |                                          |                                              |                |          |        |
|------|---------|------------------------|-------------------------------|-----------------|-----------------------|----------------|------------------------------------------|----------------------------------------------|----------------|----------|--------|
| 4.   | Go to I | Page 5 an              | d assign                      | the f           | ollov                 | ving           | parameters fo                            | r each Trunk Group M                         | lember         | 1 thro   | ugh 15 |
|      | and 16  | through                | 23 on Pa                      | ge 6            |                       |                |                                          |                                              |                |          |        |
|      | a.      | Set the "<br>01 is the | <b>Port</b> " fi<br>first Tru | eld to<br>ink C | o <b>"x0</b><br>Group | 1" wl<br>9 Mer | here <b>x</b> is the a<br>nber of the IS | ssigned TN464F DS1<br>SDN-PRI (B-Channels)   | -board<br>).   | in step  | 1, and |
|      | b.      | In the "N              | <b>Name</b> " fi              | eld,            | enter                 | a des          | scriptive nam                            | e for the Trunk Group                        | Memb           | er.      |        |
|      | c.      | Set the "<br>2.        | Sig Grp                       | " fie           | ld to                 | "y" v          | where <b>y</b> is the                    | assigned Signaling Gr                        | oup nu         | mber i   | n step |
|      | d.      | Repeat s<br>Channel    | teps <b>a</b> th<br>s total). | roug            | h c fo                | or ead         | ch Trunk Gro                             | up Member of the ISD                         | N-PRI          | (23 B-   |        |
|      | add     | +runk-ar               | oup 12                        |                 |                       |                |                                          |                                              | Dago           | 5 of     | 21     |
|      | auu     | CLUIK GL               | 0up 12                        |                 |                       |                | TRUNK GROUP                              |                                              | raye           | JUL      | 21     |
|      | GROU    | P MEMBER               | ASSIGNN                       | 1ENTS           | 5                     |                | Admini<br>To                             | stered Members (min/<br>tal Administered Mem | max):<br>bers: | 0/0<br>0 |        |
|      |         | Port                   | Code                          | Sfx             | Name                  |                | Night                                    | Sig Grp                                      |                |          |        |
|      | 1:      | 01A1201                | TN464                         | F               | IR C                  | н-00           |                                          | 12                                           |                |          |        |
|      | 2:      | 01A1202                | TN464                         | F               | IR C                  | н-01           |                                          | 12                                           |                |          |        |
|      | 3:      | 01A1203                | TN464                         | F               | IR C                  | н-02           |                                          | 12                                           |                |          |        |
|      | 4:      | 01A1204                | TN464                         | F               | IR C                  | н-03           |                                          | 12                                           |                |          |        |
|      | 5:      | 01A1205                | TN464                         | F               | IR C                  | н-04           |                                          | 12                                           |                |          |        |
|      | 6:      | 01A1206                | TN464                         | F               | IR C                  | н-05           |                                          | 12                                           |                |          |        |
|      | 7:      | 01A1207                | TN464                         | F               | IR C                  | н-06           |                                          | 12                                           |                |          |        |
|      | 8:      | 01A1208                | TN464                         | F               | IR C                  | н-07           |                                          | 12                                           |                |          |        |
|      | 9:      | 01A1209                | TN464                         | F               | IR C                  | н-08           |                                          | 12                                           |                |          |        |
|      | 10:     | 01A1210                | TN464                         | F               | IR C                  | н-09           |                                          | 12                                           |                |          |        |
|      | 11:     | 01A1211                | TN464                         | F               | IR C                  | н-10           |                                          | 12                                           |                |          |        |
|      | 12:     | 01A1212                | TN464                         | F               | IR C                  | н-11           |                                          | 12                                           |                |          |        |
|      | 13:     | 01A1213                | TN464                         | F               | IR C                  | н-12           |                                          | 12                                           |                |          |        |
|      | 14:     | 01A1214                | TN464                         | F               | IR C                  | н-13           |                                          | 12                                           |                |          |        |
|      | 15:     | 01A1215                | TN464                         | F               | IR C                  | H-14           |                                          | 12                                           |                |          |        |
|      | add     | trunk-gr               | oup 12                        |                 |                       |                | TRIINK GROUP                             |                                              | Page           | 6 of     | 21     |
|      | GROU    | IP MEMBER              | ASSIGN                        | MENTS           | 5                     |                | Admini<br>To                             | stered Members (min/<br>tal Administered Mem | max):<br>bers: | 0/0<br>0 |        |
|      |         | Port                   | Code                          | Sfx             | Name                  |                | Night                                    | Sig Gro                                      |                |          |        |
|      | 16:     | 01A1216                | TN464                         | F               | IR C                  | н-15           |                                          | 12                                           |                |          |        |
|      | 17:     | 01A1217                | TN464                         | F               | IR C                  | н-16           |                                          | 12                                           |                |          |        |
|      | 18:     | 01A1218                | TN464                         | F               | IR C                  | H-17           |                                          | 12                                           |                |          |        |
|      | 19:     | 01A1219                | TN464                         | F               | IR C                  | H-18           |                                          | 12                                           |                |          |        |
|      | 20:     | 01A1220                | TN464                         | F               | IR C                  | H-19           |                                          | 12                                           |                |          |        |
|      | 21:     | 01A1221                | TN464                         | F               | IR C                  | н-20           |                                          | 12                                           |                |          |        |
|      | 22:     | 01A1222                | TN464                         | F               | IR C                  | н-21           |                                          | 12                                           |                |          |        |
|      | 23:     | 01A1223                | TN464                         | F               | IR C                  | н-22           |                                          | 12                                           |                |          |        |
|      |         |                        |                               |                 |                       |                |                                          |                                              |                |          |        |

| ned Route Pattern<br>subsequent rows indicate<br>llowing parameters:<br>e Route Pattern that will<br>nk Group Number " <i>z</i> "<br>y Restriction Level (FRL)<br>this trunk group<br>to the entered FRL to<br>ault settings. |
|----------------------------------------------------------------------------------------------------|
| e Route Pattern that will<br>nk Group Number "z"<br>y Restriction Level (FRL)<br>this trunk group<br>to the entered FRL to<br>`ault settings.                                                                                 |
| nk Group Number "z"<br>y Restriction Level (FRL)<br>this trunk group<br>to the entered FRL to<br>ault settings.                                                                                                    |
| y Restriction Level (FRL)<br>this trunk group<br>to the entered FRL to<br>Fault settings.                                                                                                    |
| ault settings.                                                                                                    |
|                                                                                                    |
| Page 1 of 3<br>to IR<br>DCS/ IXC<br>QSIG<br>Tatw                                                                                                    |
| n user<br>n user<br>n user<br>n user<br>n user<br>n user                                                                                                    |
| 1 No. Numbering LAR<br>Dgts Format<br>ubaddress                                                                                                    |
| none                                                                                                    |
| none                                                                                                    |
| none                                                                                                    |
| none                                                                                                    |
| none                                                                                                    |
| none                                                                                                    |
| N                                                                                                    |

| Descri                                                                                                    | ption                                                                                                    |                                                                                                    |                                                                                                    |                                                                                                    |                                                                                                    |                                                                                                    |                                                                                                    |                                                                                                    |                                                                                                    |                                                                                                    |                                                                                                    |                                                                                                    |                                                                                                    |
|----------------------------------------------------------------------------------------------------|----------------------------------------------------------------------------------------------------|----------------------------------------------------------------------------------------------------|----------------------------------------------------------------------------------------------------|----------------------------------------------------------------------------------------------------|----------------------------------------------------------------------------------------------------|----------------------------------------------------------------------------------------------------|----------------------------------------------------------------------------------------------------|----------------------------------------------------------------------------------------------------|----------------------------------------------------------------------------------------------------|----------------------------------------------------------------------------------------------------|----------------------------------------------------------------------------------------------------|----------------------------------------------------------------------------------------------------|----------------------------------------------------------------------------------------------------|
| Enter the command " <b>change uniform-dialplan 0</b> " to enter and list the parameters that provide uniform dialing between Avaya Communication Manager and Avaya IR. Assign the following parameters: |                                                                                                    |                                                                                                    |                                                                                                    |                                                                                                    |                                                                                                    |                                                                                                    |                                                                                                    |                                                                                                    |                                                                                                    |                                                                                                    |                                                                                                    |                                                                                                    |                                                                                                    |
| a.                                                                                                    | <b>a.</b> Set the " <b>Matching Pattern</b> " field to the leading digits that Avaya Communication Manager will match to the user-dialed numbers. For this example, the entry " <b>432075</b> " is for the extension range 4320750 through 4320759. |                                                                                                    |                                                                                                    |                                                                                                    |                                                                                                    |                                                                                                    |                                                                                                    |                                                                                                    |                                                                                                    |                                                                                                    |                                                                                                    |                                                                                                    |                                                                                                    |
| b.                                                                                                    | b. Set the "Len" field to the number of user-dialed digits Avaya Communication<br>Manager collects to match to the "Matching Pattern" field.                                                                                                    |                                                                                                    |                                                                                                    |                                                                                                    |                                                                                                    |                                                                                                    |                                                                                                    |                                                                                                    |                                                                                                    |                                                                                                    |                                                                                                    |                                                                                                    |                                                                                                    |
| c.                                                                                                    | <b>c.</b> Set the " <b>Del</b> " field to the number of digits to delete before routing the call. For this example, " <b>0</b> " is entered and all entered digits will be used to route the call.                                                  |                                                                                                    |                                                                                                    |                                                                                                    |                                                                                                    |                                                                                                    |                                                                                                    |                                                                                                    |                                                                                                    |                                                                                                    |                                                                                                    |                                                                                                    |                                                                                                    |
| d.                                                                                                    | Set the<br>Altern                                                                                                    | e " <b>Ne</b><br>ate R                                                                                                    | <b>t</b> " fi<br>outi                                                                                                    | eld to " <b>a</b><br>ng (AAF                                                                                                    | <b>ar"</b><br>() ta                                                                                                    | so tha<br>ble (S                                                                                                    | at the c<br>Step 7)                                                                                                    | ligit string<br>for analysi                                                                                                    | is for<br>s.                                                                                                    | ward                                                                                                    | ed to the Au                                                                                                    | itomatic                                                                                                    | 2                                                                                                    |
| e.                                                                                                    | Repea                                                                                                    | t step                                                                                                    | s <b>a</b> t                                                                                                    | hrough <b>(</b>                                                                                                    | <b>l</b> for                                                                                                    | each                                                                                                    | exten                                                                                                    | sion range                                                                                                    | that w                                                                                                    | vill ro                                                                                                    | oute to the A                                                                                                    | waya IF                                                                                                    | R                                                                                                    |
| char                                                                                                    | nge uni                                                                                                    | form-                                                                                                    | dial                                                                                                    | plan 0<br>UNI                                                                                                    | FORM                                                                                                    | M DIA:                                                                                                    | L PLAN                                                                                                    | TABLE                                                                                                    |                                                                                                    |                                                                                                    | Page<br>Percent                                                                                                    | 1 of<br>Full:                                                                                                    | 2<br>0                                                                                                    |
| Ma                                                                                                    | atching                                                                                                    |                                                                                                    |                                                                                                    | Insert                                                                                                    |                                                                                                    |                                                                                                    | Node                                                                                                    | Matching                                                                                                    | ſ                                                                                                    |                                                                                                    | Insert                                                                                                    | N                                                                                                    | Iode                                                                                                    |
| Pa                                                                                                    | attern                                                                                                    | Len                                                                                                    | Del                                                                                                    | Digits                                                                                                    | Net                                                                                                    | Conv                                                                                                    | Num                                                                                                    | Pattern                                                                                                    | Len                                                                                                    | Del                                                                                                    | Digits Net                                                                                                    | Conv N                                                                                                    | Ium                                                                                                    |
| 3                                                                                                    |                                                                                                    | 5                                                                                                    | 0                                                                                                    |                                                                                                    | aar                                                                                                    | n                                                                                                    |                                                                                                    |                                                                                                    |                                                                                                    |                                                                                                    |                                                                                                    | n                                                                                                    |                                                                                                    |
| 4.                                                                                                    | 32075                                                                                                    | 7                                                                                                    | 0                                                                                                    |                                                                                                    | aar<br>aar                                                                                                    | n                                                                                                    |                                                                                                    |                                                                                                    |                                                                                                    |                                                                                                    |                                                                                                    | n                                                                                                    |                                                                                                    |
| 43                                                                                                    | 32077                                                                                                    | 7                                                                                                    | 0                                                                                                    |                                                                                                    | aar                                                                                                    | n                                                                                                    |                                                                                                    |                                                                                                    |                                                                                                    |                                                                                                    |                                                                                                    | n                                                                                                    |                                                                                                    |
|                                                                                                    | Descri<br>Enter<br>unifor<br>follow<br>a.<br>b.<br>c.<br>d.<br>c.<br>d.<br>e.<br>Chan<br>Ma<br>Pa<br>3<br>4:<br>4:<br>4:<br>4:<br>4:<br>4:                                                                                                    | Description<br>Enter the comuniform dialing<br>following para<br>a. Set the<br>Managis for the<br>Set the<br>Manage<br>c. Set the<br>Altern<br>d. Set the<br>Altern<br>e. Repear<br>Change uni<br>Matching<br>Pattern<br>3<br>432075<br>432076 | Description<br>Enter the command<br>uniform dialing bet<br>following parameter<br>a. Set the "Ma<br>Manager wi<br>is for the ex<br>b. Set the "Lea<br>Manager co<br>c. Set the "De<br>example, "C<br>d. Set the "Ne<br>Alternate R<br>e. Repeat step<br>change uniform-<br>Matching<br>Pattern Len<br>3 5<br>432075 7<br>432076 7<br>432077 7 | Description<br>Enter the command "ch<br>uniform dialing betwee<br>following parameters:<br>a. Set the "Matching<br>Manager will m<br>is for the extens<br>b. Set the "Len" find<br>Manager collect<br>c. Set the "Del" find<br>example, "0" is<br>d. Set the "Net" find<br>Alternate Routing<br>e. Repeat steps a the<br>Change uniform-dial<br>Matching<br>Pattern Len Del<br>3 5 0<br>432075 7 0<br>432076 7 0<br>432077 7 0 | DescriptionEnter the command "change un<br>uniform dialing between Avaya<br>following parameters:a. Set the "Matching Patt<br>Manager will match to the<br>is for the extension rangeb. Set the "Len" field to the<br>Manager collects to math<br>C. Set the "Del" field to the<br>example, "O" is enteredd. Set the "Net" field to the<br>example, "O" is enteredd. Set the "Net" field to "a<br>Alternate Routing (AAR<br>e. Repeat steps a through o<br>UNIMatchingInsert<br>PatternPatternLen Del Digits<br>33543207570432077 | DescriptionEnter the command "change uniform<br>uniform dialing between Avaya Confollowing parameters:a. Set the "Matching Pattern"<br>Manager will match to the unis for the extension range 43b. Set the "Len" field to the number of the extension range 43b. Set the "Len" field to the number of the example, "0" is entered andd. Set the "Net" field to the numer example, "0" is entered andd. Set the "Net" field to "aar"<br>Alternate Routing (AAR) taken and the example of the example of the example o | DescriptionEnter the command "change uniform-dialing between Avaya Communifollowing parameters:a. Set the "Matching Pattern" field<br>Manager will match to the user-dis for the extension range 432075b. Set the "Len" field to the number<br>Manager collects to match to thec. Set the "Del" field to the number<br>example, "O" is entered and all endd. Set the "Net" field to "aar" so the<br>Alternate Routing (AAR) table (Signaturee. Repeat steps a through d for eachchange uniform-dialplan 0<br>UNIFORM DIAMatching<br>3Insert<br>Pattern<br>1Pattern<br>43207570aar<br>aar<br>n<br>43207770aar<br>aar<br>n<br>43207770aar<br>aar<br>n<br>432077 | Description         Enter the command "change uniform-dialplan<br>uniform dialing between Avaya Communication<br>following parameters:         a. Set the "Matching Pattern" field to the<br>Manager will match to the user-dialed in<br>is for the extension range 4320750 throut<br>b. Set the "Len" field to the number of use<br>Manager collects to match to the "Matching<br>example, "0" is entered and all entered of<br>d. Set the "Net" field to "aar" so that the of<br>Alternate Routing (AAR) table (Step 7)         e. Repeat steps a through d for each extension<br>change uniform-dialplan 0<br>UNIFORM DIAL PLAN         Matching       Insert       Node<br>Pattern         Matching       Insert       Node<br>Pattern         3       5       0       aar         3       5       0       aar         432075       7       0       aar         432077       7       0       aar | Description         Enter the command "change uniform-dialplan 0" to enteruniform dialing between Avaya Communication Manager following parameters:         a. Set the "Matching Pattern" field to the leading dial Manager will match to the user-dialed numbers. For is for the extension range 4320750 through 432075         b. Set the "Len" field to the number of user-dialed dial Manager collects to match to the "Matching Pattern" so that the digits to delete example, "0" is entered and all entered digits will be d. Set the "Net" field to "aar" so that the digit string Alternate Routing (AAR) table (Step 7) for analysis         e. Repeat steps a through d for each extension range to uniform-dialplan 0         Change uniform-dialplan 0         UNIFORM DIAL PLAN TABLE         Matching       Insert         Node       Matching         3       5         3       5         432075       7         432075       7         aar       n         432075       7         0       aar | Description         Enter the command "change uniform-dialplan 0" to enter and uniform dialing between Avaya Communication Manager and A following parameters:         a. Set the "Matching Pattern" field to the leading digits the Manager will match to the user-dialed numbers. For this is for the extension range 4320750 through 4320759.         b. Set the "Len" field to the number of user-dialed digits A Manager collects to match to the "Matching Pattern" from A Manager collects to match to the "Matching Pattern" from Set the "Del" field to the number of digits to delete before example, "0" is entered and all entered digits will be used         d. Set the "Net" field to "aar" so that the digit string is for Alternate Routing (AAR) table (Step 7) for analysis.         e. Repeat steps a through d for each extension range that w         Change uniform-dialplan 0         UNIFORM DIAL PLAN TABLE         Matching       Insert         Node       Matching         Alternate       Node         Matching       Insert         Node       Matching         Alternation       Insert         Matching       Insert         Node       Matching         Alternation       Insert         Image: Insert       Node         Matching       Insert         Matching       Insert         Matching       Insert         Image       Insert <tr< th=""><th>Description         Enter the command "change uniform-dialplan 0" to enter and list to uniform dialing between Avaya Communication Manager and Avay following parameters:         a. Set the "Matching Pattern" field to the leading digits that A Manager will match to the user-dialed numbers. For this examis for the extension range 4320750 through 4320759.         b. Set the "Len" field to the number of user-dialed digits Avaya Manager collects to match to the "Matching Pattern" field.         c. Set the "Del" field to the number of digits to delete before roo example, "0" is entered and all entered digits will be used to d. Set the "Net" field to "aar" so that the digit string is forward Alternate Routing (AAR) table (Step 7) for analysis.         e. Repeat steps a through d for each extension range that will room UNIFORM DIAL PLAN TABLE         Matching       Insert       Node       Matching         3       5       0       aar       n         432075       7       0       aar       n</th><th>Description         Enter the command "change uniform-dialplan 0" to enter and list the parameter uniform dialing between Avaya Communication Manager and Avaya IR. Assign following parameters:         a. Set the "Matching Pattern" field to the leading digits that Avaya Comm Manager will match to the user-dialed numbers. For this example, the erris for the extension range 4320750 through 4320759.         b. Set the "Len" field to the number of user-dialed digits Avaya Communic Manager collects to match to the "Matching Pattern" field.         c. Set the "Del" field to the number of digits to delete before routing the cal example, "0" is entered and all entered digits will be used to route the cal d. Set the "Net" field to "aar" so that the digit string is forwarded to the Au Alternate Routing (AAR) table (Step 7) for analysis.         e. Repeat steps a through d for each extension range that will route to the Au Alternate Routing (Insert Node Matching Insert Pattern Len Del Digits Net Conv Num Pattern Len Del Digits Net Sonv Num Pattern Len Del Digits Net 3 5 0 aar n 432075 7 0 aar n 432077 7 0 aar n</th><th>Description         Enter the command "change uniform-dialplan 0" to enter and list the parameters that puniform dialing between Avaya Communication Manager and Avaya IR. Assign the following parameters:         a. Set the "Matching Pattern" field to the leading digits that Avaya Communication Manager will match to the user-dialed numbers. For this example, the entry "43 is for the extension range 4320750 through 4320759.         b. Set the "Len" field to the number of user-dialed digits Avaya Communication Manager collects to match to the "Matching Pattern" field.         c. Set the "Del" field to the number of digits to delete before routing the call. For the example, "0" is entered and all entered digits will be used to route the call.         d. Set the "Net" field to "aar" so that the digit string is forwarded to the Automatic Alternate Routing (AAR) table (Step 7) for analysis.         e. Repeat steps a through d for each extension range that will route to the Avaya II         Change uniform-dialplan 0       Page 1 of UNIFORM DIAL PLAN TABLE         VINIFORM DIAL PLAN TABLE       Percent Full:         Matching       Insert       Node         A32075       7       0       aar n         432076       7       0       aar n         432077       7       0       aar n</th></tr<> | Description         Enter the command "change uniform-dialplan 0" to enter and list to uniform dialing between Avaya Communication Manager and Avay following parameters:         a. Set the "Matching Pattern" field to the leading digits that A Manager will match to the user-dialed numbers. For this examis for the extension range 4320750 through 4320759.         b. Set the "Len" field to the number of user-dialed digits Avaya Manager collects to match to the "Matching Pattern" field.         c. Set the "Del" field to the number of digits to delete before roo example, "0" is entered and all entered digits will be used to d. Set the "Net" field to "aar" so that the digit string is forward Alternate Routing (AAR) table (Step 7) for analysis.         e. Repeat steps a through d for each extension range that will room UNIFORM DIAL PLAN TABLE         Matching       Insert       Node       Matching         3       5       0       aar       n         432075       7       0       aar       n | Description         Enter the command "change uniform-dialplan 0" to enter and list the parameter uniform dialing between Avaya Communication Manager and Avaya IR. Assign following parameters:         a. Set the "Matching Pattern" field to the leading digits that Avaya Comm Manager will match to the user-dialed numbers. For this example, the erris for the extension range 4320750 through 4320759.         b. Set the "Len" field to the number of user-dialed digits Avaya Communic Manager collects to match to the "Matching Pattern" field.         c. Set the "Del" field to the number of digits to delete before routing the cal example, "0" is entered and all entered digits will be used to route the cal d. Set the "Net" field to "aar" so that the digit string is forwarded to the Au Alternate Routing (AAR) table (Step 7) for analysis.         e. Repeat steps a through d for each extension range that will route to the Au Alternate Routing (Insert Node Matching Insert Pattern Len Del Digits Net Conv Num Pattern Len Del Digits Net Sonv Num Pattern Len Del Digits Net 3 5 0 aar n 432075 7 0 aar n 432077 7 0 aar n | Description         Enter the command "change uniform-dialplan 0" to enter and list the parameters that puniform dialing between Avaya Communication Manager and Avaya IR. Assign the following parameters:         a. Set the "Matching Pattern" field to the leading digits that Avaya Communication Manager will match to the user-dialed numbers. For this example, the entry "43 is for the extension range 4320750 through 4320759.         b. Set the "Len" field to the number of user-dialed digits Avaya Communication Manager collects to match to the "Matching Pattern" field.         c. Set the "Del" field to the number of digits to delete before routing the call. For the example, "0" is entered and all entered digits will be used to route the call.         d. Set the "Net" field to "aar" so that the digit string is forwarded to the Automatic Alternate Routing (AAR) table (Step 7) for analysis.         e. Repeat steps a through d for each extension range that will route to the Avaya II         Change uniform-dialplan 0       Page 1 of UNIFORM DIAL PLAN TABLE         VINIFORM DIAL PLAN TABLE       Percent Full:         Matching       Insert       Node         A32075       7       0       aar n         432076       7       0       aar n         432077       7       0       aar n |

| 7. Enter the command " <b>change aar analysis 0</b> " to list and add add Avaya Communication Manager utilizes the AAR table to comp                                          | itional AAR table entries.                                                                                                    |  |  |  |  |  |  |  |  |  |  |  |
|----------------------------------------------------------------------------------------------------|----------------------------------------------------------------------------------------------------|--|--|--|--|--|--|--|--|--|--|--|
| with the " <b>Dialed String</b> " entry that most closely matches, which pattern to use. Assign the following parameters:                                                     | ter the command " <b>change aar analysis 0</b> " to list and add additional AAR table entries.<br>aya Communication Manager utilizes the AAR table to compare the user-dialed number<br>h the " <b>Dialed String</b> " entry that most closely matches, which then determines the route<br>tern to use. Assign the following parameters: |  |  |  |  |  |  |  |  |  |  |  |
| a. Set the " <b>Dialed String</b> " field to the digits that the call pr<br>this example, the entry " <b>432075</b> " is for the extension ran                                | ocessing server analyzes. For ge 4320750 through 4320759.                                                                                                    |  |  |  |  |  |  |  |  |  |  |  |
| b. Set the " <b>Total Min</b> " and " <b>Total Max</b> " fields to the mini number of user-dialed digits Avaya Communication Max match to the " <b>Dialed String</b> " entry. | mum number and maximum nager collects to determine a                                                                                                    |  |  |  |  |  |  |  |  |  |  |  |
| c. Set the "Route Pattern" field to the route pattern number                                                                                                    | er assigned in <b>Step 5</b> .                                                                                                    |  |  |  |  |  |  |  |  |  |  |  |
| d. Set the "Call Type" field to "aar" for regular AAR calls                                                                                                    |                                                                                                    |  |  |  |  |  |  |  |  |  |  |  |
| e. Repeat steps <b>a</b> through <b>d</b> for each extension range that w                                                                                                    | ill route to the Avava IR                                                                                                    |  |  |  |  |  |  |  |  |  |  |  |
|                                                                                                    |                                                                                                    |  |  |  |  |  |  |  |  |  |  |  |
| change aar analysis 0<br>AAR DIGIT ANALYSIS TABLE                                                                                                    | Page 1 of 2                                                                                                    |  |  |  |  |  |  |  |  |  |  |  |
|                                                                                                    | Percent Full: 2                                                                                                    |  |  |  |  |  |  |  |  |  |  |  |
| Dialed Total Route Call No<br>String Min Max Pattern Type Nu                                                                                                    | ode ANI                                                                                                    |  |  |  |  |  |  |  |  |  |  |  |
| 3 $5$ $5$ $1$ $aar$                                                                                                    | n                                                                                                    |  |  |  |  |  |  |  |  |  |  |  |
| 30331 5 5 30 aar                                                                                                    | n                                                                                                    |  |  |  |  |  |  |  |  |  |  |  |
| 38 5 5 14 aar                                                                                                    | n                                                                                                    |  |  |  |  |  |  |  |  |  |  |  |
| 4 5 5 11 aar                                                                                                    | n                                                                                                    |  |  |  |  |  |  |  |  |  |  |  |
| 40 5 5 13 aar                                                                                                    | n                                                                                                    |  |  |  |  |  |  |  |  |  |  |  |
| 401 3 3 401 aar                                                                                                    | n                                                                                                    |  |  |  |  |  |  |  |  |  |  |  |
| 5 7 7 999 aar                                                                                                    | n                                                                                                    |  |  |  |  |  |  |  |  |  |  |  |
| 432075 7 7 12 aar                                                                                                    | n                                                                                                    |  |  |  |  |  |  |  |  |  |  |  |
| 432070 7 7 12 aar                                                                                                    | n<br>D                                                                                                    |  |  |  |  |  |  |  |  |  |  |  |
| 432077 / / 12 aar                                                                                                    | 11                                                                                                    |  |  |  |  |  |  |  |  |  |  |  |

# 3.3. Digital Loop DS1 Board and Station Administration for the Site 2 to Avaya IR Link

| Step | Description                                                                                                    |  |  |  |  |  |
|------|----------------------------------------------------------------------------------------------------|--|--|--|--|--|
| 1.   | Enter the command " <b>add ds1</b> <i>w</i> " where <i>w</i> is the location for the unassigned TN464F DS1-<br>board in the Site 2 G650 Media Gateway for the T-1 interface to the Avaya IR. Assign the<br>following T-1 parameters: |  |  |  |  |  |
|      | <b>a.</b> In the "Name" field, enter a descriptive name for the DS1 circuit pack.                                                                                                    |  |  |  |  |  |
|      | <ul> <li>b. Leave the "Line Coding" field at the default setting of "ami-zcs" for Alternate Mark<br/>Inversion – Zero Code Suppression support on the T-1 facility.</li> </ul>                                                       |  |  |  |  |  |
|      | c. Set the "Framing Mode" field to "d4" for basic DS1 Superframe.                                                                                                    |  |  |  |  |  |
|      | <b>d.</b> Set the " <b>Signaling Mode</b> " field to " <b>robbed-bit</b> " for in-band signaling with the T-1 service.                                                                                                    |  |  |  |  |  |
|      | These settings must match in the Avaya IR Digital Loop-Start T1 screen ( <b>step 7</b> in <b>Section 4.3</b> ) for " <b>Trunk 2</b> ". All other fields may be left at the default setting.                                          |  |  |  |  |  |
|      | DS1 CIRCUIT PACK                                                                                                    |  |  |  |  |  |
|      | Location: 02A04 Name: IR Port 3<br>Bit Rate: 1.544 Line Coding: ami-zcs<br>Line Compensation: 1 Framing Mode: d4<br>Signaling Mode: robbed-bit                                                                                       |  |  |  |  |  |
|      | Interface Companding: mulaw<br>Idle Code: 1111111                                                                                                    |  |  |  |  |  |
|      | Slip Detection? n Near-end CSU Type: other                                                                                                    |  |  |  |  |  |

```
Description
Step
 2.
      A station must be administered for each Avaya IR Digital-Loop Channel. Enter the command
      "add station v", where v is an available extension for the station. The extension of this station
      must match the assigned "Phone Number" in Avaya IR for the Digital-Loop channel (Refer
      to step 2 in Section 4.5). Assign the following parameters for the station:
          a. Set the "Type" field to "DS1FD".
          b. Set the "Port" field to "w01" where w is the location for the assigned TN464F DS1-
              board in the Site 2 G650 Media Gateway for the T-1 interface to the Avaya IR (step 1),
              and 01 is the first port on that board.
          c. In the "Name" field, enter a descriptive name for the station.
      All other fields on pages 1 through 3 may be left at the default setting.
                                                                                 Page 1 of
         add station 4322750
                                                                                                 3
                                                   STATION
                                                      Lock Messages? nBCC: 0Security Code:TN: 1Coverage Path 1:COR: 1Coverage Path 2:COS: 1Hunt-to Station:Tests? y
         Extension: 4322750
              Type: DS1FD
              Port: 02A0401
              Name: B02 IR Station 1
         STATION OPTIONS
                       Loss Group: 4
             Off Premises Station? y
                R Balance Network? n
                    Survivable COR: internal
            Survivable Trunk Dest? y
 3.
      Repeat step 2 using the "duplicate station" command to add a station extension for each
      Avaya IR Digital Loop Start channel and port on the assigned TN464F DS1-board.
```

| Step | Description                                                                                                    |  |  |  |  |  |  |
|------|----------------------------------------------------------------------------------------------------|--|--|--|--|--|--|
| 4.   | Enter the command " <b>add hunt-group</b> <i>s</i> ", where <i>s</i> is an available hunt group number. Assign the following parameters:                                                                                                    |  |  |  |  |  |  |
|      | a. In the "Group Name" field, enter a descriptive name for the hunt group                                                                                                    |  |  |  |  |  |  |
|      | <b>b.</b> Assign an available extension number in the <b>"Group Extension"</b> field. The Avaya IR Digital Loop Start channels are accessed via this assigned extension number.                                                                                                    |  |  |  |  |  |  |
|      | c. Set the "Group Type" field to "ucd-mia".                                                                                                    |  |  |  |  |  |  |
|      | add hunt-group 92 Page 1 of 60<br>HUNT GROUP                                                                                                    |  |  |  |  |  |  |
|      | Group Number: 92 ACD? n<br>Group Name: IR (TDM) Ports Queue? n<br>Group Extension: 4322590 Vector? n<br>Group Type: ucd-mia Coverage Path:<br>TN: 1 Night Service Destination:<br>COR: 1 MM Early Answer? n<br>Security Code: Local Agent Preference? n<br>ISDN/SIP Caller Display: grp-name                                                                                                    |  |  |  |  |  |  |
| 5.   | Go to Page 3 and enter the station extensions assigned in steps 2 and 3 as group members<br>under the "Ext" fields as shown below.<br>add hunt-group 92<br>Build HUNT GROUP<br>Group Number: 92<br>Group Extension:<br>Member Range Allowed: 1 - 1500<br>Comparison of the state of the state |  |  |  |  |  |  |
|      | Total Administered Members: 0         Total Administered Members: 0         GROUP MEMBER ASSIGNMENTS         Ext       Name (24 characters)       14: 4322763         1: 4322750       14: 4322763         2: 4322751       15: 4322764         3: 4322752       16: 4322765         4: 4322753       17: 4322766         5: 4322754       18: 4322767         6: 4322755       19: 4322768         7: 4322756       20: 4322770         9: 4322758       22: 4322771         10: 4322759       23: 4322772         11: 4322760       24: 4322773         12: 4322761       25:         13: 4322762       26:                                                                                                    |  |  |  |  |  |  |
|      | At End of Member List                                                                                                    |  |  |  |  |  |  |

# 3.4. Digital Loop DS1 Board and Station Administration for the Site 4 to Avaya IR Link

| Enter the command " <b>add ds1</b> $u$ " where $u$ is the location for the unassigned DS1 Media Module (MM710AP) in the Site 4 G350 Media Gateway for the T-1 interface to the Avaya IR. Assign the following T-1 parameters: |                                                                            |                                                                                                    |                                                                                                    |                                                                                                    |                                                                                                    |                                                                                                    |
|----------------------------------------------------------------------------------------------------|----------------------------------------------------------------------------|----------------------------------------------------------------------------------------------------|----------------------------------------------------------------------------------------------------|----------------------------------------------------------------------------------------------------|----------------------------------------------------------------------------------------------------|----------------------------------------------------------------------------------------------------|
| a.                                                                                                    | In the "Name" field                                                        | d, enter a descripti                                                                                                    | ve name for the DS1 circuit                                                                                                    | it pack.                                                                                                    |                                                                                                    |                                                                                                    |
| b.                                                                                                    | Set the " <b>Line Codi</b> the T-1 facility.                               | ng" field to "b8zs                                                                                                    | " for bipolar eight zero sub                                                                                                    | stitution                                                                                                    | support                                                                                                    | on                                                                                                    |
| c.                                                                                                    | Set the " <b>Signaling</b> service.                                        | Mode" field to "r                                                                                                    | <b>obbed-bit</b> " for in-band sig                                                                                                    | naling wi                                                                                                    | th the T-                                                                                                    | -1                                                                                                    |
| These<br><b>4.3</b> ) fo                                                                                                    | settings must match<br>r " <b>Trunk 3</b> ". All ot                        | in the Avaya IR D<br>her fields may be                                                                                                    | Digital Loop-Start T1 screen<br>left at the default setting.                                                                                                    | n ( <b>step 1</b> (                                                                                                    | ) in Sect                                                                                                    | ion                                                                                                    |
| add                                                                                                    | ds1 004v3                                                                  | DS1 CI                                                                                                    | RCUIT PACK                                                                                                    | Page                                                                                                    | 1 of                                                                                                    | 2                                                                                                    |
| I                                                                                                    | Location:<br>Bit Rate:<br>ine Compensation:<br>Signaling Mode:             | 004V3<br>1.544<br>1<br>robbed-bit                                                                                                    | Name: I<br>Line Coding: b<br>Framing Mode: e                                                                                                    | R Port 2<br>Bzs<br>Sf                                                                                                    |                                                                                                    |                                                                                                    |
| Inte                                                                                                    | rface Companding:<br>Idle Code:                                            | mulaw<br>11111111                                                                                                    |                                                                                                    |                                                                                                    |                                                                                                    |                                                                                                    |
| E                                                                                                    | Slip Detection?<br>cho Cancellation?                                       | n<br>n                                                                                                    | Near-end CSU Type: otl                                                                                                    | her                                                                                                    |                                                                                                    |                                                                                                    |
|                                                                                                    | Enter t<br>Modul<br>Assign<br>a.<br>b.<br>c.<br>Fhese :<br>I.3) for<br>add | Enter the command "add of<br>Module (MM710AP) in the<br>Assign the following T-1 p<br>a. In the "Name" field<br>b. Set the "Line Codi<br>the T-1 facility.<br>c. Set the "Signaling<br>service.<br>These settings must match<br>I.3) for "Trunk 3". All of<br>add ds1 004v3<br>Location:<br>Bit Rate:<br>Line Compensation:<br>Signaling Mode:<br>Interface Companding:<br>Idle Code:<br>Slip Detection?<br>Echo Cancellation? | Enter the command "add ds1 u" where u is to<br>Module (MM710AP) in the Site 4 G350 Med<br>Assign the following T-1 parameters:<br>a. In the "Name" field, enter a descripting<br>b. Set the "Line Coding" field to "b8zs"<br>the T-1 facility.<br>c. Set the "Signaling Mode" field to "re-<br>service.<br>These settings must match in the Avaya IR D<br>Location: 004V3<br>Bit Rate: 1.544<br>Line Compensation: 1<br>Signaling Mode: robbed-bit<br>Interface Companding: mulaw<br>Idle Code: 1111111<br>Slip Detection? n<br>Echo Cancellation? n | <ul> <li>Enter the command "add ds1 u" where u is the location for the unassig<br/>Module (MM710AP) in the Site 4 G350 Media Gateway for the T-1 int<br/>Assign the following T-1 parameters:</li> <li>a. In the "Name" field, enter a descriptive name for the DS1 circuit</li> <li>b. Set the "Line Coding" field to "b8zs" for bipolar eight zero sub<br/>the T-1 facility.</li> <li>c. Set the "Signaling Mode" field to "robbed-bit" for in-band sig<br/>service.</li> </ul> Chese settings must match in the Avaya IR Digital Loop-Start T1 scree: Add ds1 004v3   add ds1 004v3   DS1 CIRCUIT PACK   Liccation: 004V3   Bit Rate: 1.544   Line Compensation: 1   Signaling Mode: robbed-bit   Interface Companding: mulaw Idle Code: 11111111 Slip Detection? n Near-end CSU Type: otl Echo Cancellation? n | Enter the command "add dsl u" where u is the location for the unassigned DS1<br>Module (MM710AP) in the Site 4 G350 Media Gateway for the T-1 interface to<br>Assign the following T-1 parameters:<br>a. In the "Name" field, enter a descriptive name for the DS1 circuit pack.<br>b. Set the "Line Coding" field to "b8zs" for bipolar eight zero substitution is<br>the T-1 facility.<br>c. Set the "Signaling Mode" field to "robbed-bit" for in-band signaling wi<br>service.<br>These settings must match in the Avaya IR Digital Loop-Start T1 screen (step 10<br>L3) for "Trunk 3". All other fields may be left at the default setting.<br>add dsl 004v3 Page<br>DS1 CIRCUIT PACK<br>Add dsl 004v3 Page<br>DS1 CIRCUIT PACK<br>Add dsl 004v3 Page<br>DS1 CIRCUIT PACK<br>Interface Companding: nulaw<br>Interface Companding: mulaw<br>Slip Detection? n Near-end CSU Type: other<br>Echo Cancellation? n | Enter the command "add dsl u" where u is the location for the unassigned DS1 Media Module (MM710AP) in the Site 4 G350 Media Gateway for the T-1 interface to the Avay Assign the following T-1 parameters: <ul> <li>a. In the "Name" field, enter a descriptive name for the DS1 circuit pack.</li> <li>b. Set the "Line Coding" field to "b8zs" for bipolar eight zero substitution support of the T-1 facility.</li> <li>c. Set the "Signaling Mode" field to "robbed-bit" for in-band signaling with the T-service.</li> </ul> Chese settings must match in the Avaya IR Digital Loop-Start T1 screen (step 10 in Sect 1.3) for "Trunk 3". All other fields may be left at the default setting.   add ds1 004v3 Page 1 of   DS1 CIRCUIT PACK DS1 CIRCUIT PACK   Location: 004v3 Name: IR Port 2   Bit Rate: 1.544 Line Coding: b8zs   Line Compensation: 1 Framing Mode: esf   Signaling Mode: robbed-bit Framing Mode: esf |

| Step | Description                                                                                                    |                                                                                                |                                                 |  |  |  |
|------|----------------------------------------------------------------------------------------------------|------------------------------------------------------------------------------------------------|-------------------------------------------------|--|--|--|
| 2.   | A station must be administered for each Avaya IR Digital-Loop Channel. Enter the command " <b>add station</b> <i>t</i> ", where <i>t</i> is an available extension for the station. The extension of this station must match the assigned " <b>Phone Number</b> " in Avaya IR for the Digital Loop Start channel (Refer to step 2 in Section 4.6). Assign the following parameters for the station: |                                                                                                |                                                 |  |  |  |
|      | a. Set the "Type" field to "DS1FD".                                                                                                    |                                                                                                |                                                 |  |  |  |
|      | <ul> <li>b. Set the "Port" field to "u01" wh<br/>Module (MM710AP) in the Site<br/>Avaya IR (step 1), and 01 is the</li> </ul>                                                                                                    | here $u$ is the location for the assist 4 G350 Media Gateway for the first port on that board. | igned DS1 Media<br>e T-1 interface to the       |  |  |  |
|      | <b>c.</b> In the " <b>Name</b> " field, enter a des                                                                                                    | criptive name for the station.                                                                 |                                                 |  |  |  |
|      | All other fields on pages 1 through 3 ma                                                                                                    | ay be left at the default setting.                                                             |                                                 |  |  |  |
|      | add station 4324750                                                                                                    | STATION                                                                                        | Page 1 of 3                                     |  |  |  |
|      | Extension: 4324750<br>Type: DS1FD<br>Port: 004V301<br>Name: B04 IR Station 1                                                                                                    | Lock Messages? n<br>Security Code:<br>Coverage Path 1:<br>Coverage Path 2:<br>Hunt-to Station: | BCC: 0<br>TN: 1<br>COR: 1<br>COS: 1<br>Tests? y |  |  |  |
|      | STATION OPTIONS<br>Loss Group: 4<br>Off Premises Station? y<br>R Balance Network? n                                                                                                    |                                                                                                |                                                 |  |  |  |
|      | Survivable COR: interna<br>Survivable Trunk Dest? y                                                                                                    | 1                                                                                              |                                                 |  |  |  |
| 3.   | Repeat step 2 using the "duplicate stat<br>Avaya IR Digital Loop Start channel an                                                                                                    | ion" command to add a station<br>ad port on the assigned DS1 Me                                | extension for each<br>dia Module.               |  |  |  |

| Step | Description                                                                                                    |                                                                                                    |  |  |  |  |  |  |  |
|------|----------------------------------------------------------------------------------------------------|----------------------------------------------------------------------------------------------------|--|--|--|--|--|--|--|
| 4.   | <ul> <li>Enter the command "add hunt-group r", where r is an available hunt group number. Assign the following parameters:</li> <li>a. In the "Group Name" field, enter a descriptive name for the hunt group</li> <li>b. Assign an available extension number in the "Group Extension" field. The Avaya IR Digital Loop Start channels are accessed via this assigned extension number.</li> </ul> |                                                                                                    |  |  |  |  |  |  |  |
|      |                                                                                                    |                                                                                                    |  |  |  |  |  |  |  |
|      |                                                                                                    |                                                                                                    |  |  |  |  |  |  |  |
|      | c. Set the "Group Type" field to "ucd-mia".                                                                                                    |                                                                                                    |  |  |  |  |  |  |  |
|      | add hunt-group 94                                                                                                    | Page 1 of 60<br>HUNT GROUP                                                                                                    |  |  |  |  |  |  |  |
|      | Group Number:<br>Group Name:<br>Group Extension:<br>Group Type:<br>TN:<br>COR:<br>Security Code:<br>ISDN/SIP Caller Display:                                                                                                    | 94 ACD? n<br>IR (TDM) Ports Queue? n<br>4324590 Vector? n<br>ucd-mia Coverage Path:<br>1 Night Service Destination:<br>1 MM Early Answer? n<br>Local Agent Preference? n<br>grp-name                                                                    |  |  |  |  |  |  |  |
| 5.   | Go to Page 3 and enter the stati<br>under the "Ext" fields as shown<br>add hunt-group 94<br>Group Number: 94<br>Member Range Allowed: 1                                                                                                    | ion extensions assigned in steps 2 and 3 as group members<br>n below.<br>Page 3 of 60<br>HUNT GROUP<br>4 Group Extension: Group Type: ucd-mia<br>- 1500 Administered Members (min/max): 0 /0                                                            |  |  |  |  |  |  |  |
|      | GROUP MEMBER ASSIGNMENTS<br>Ext Name (24 c)<br>1: 4324750<br>2: 4324751<br>3: 4324752<br>4: 4324753<br>5: 4324754<br>6: 4324755<br>7: 4324756<br>8: 4324757<br>9: 4324758<br>10: 4324759<br>11: 4324760<br>12: 4324761<br>13: 4324762<br>At End of Member List                                                                                                    | Total Administered Members: 0<br>haracters) Ext Name (24 characters)<br>14: 4324763<br>15: 4324764<br>16: 4324765<br>17: 4324766<br>18: 4324767<br>19: 4324768<br>20: 4324769<br>21: 4324770<br>24: 4324771<br>23: 4324772<br>24: 4324773<br>25:<br>26: |  |  |  |  |  |  |  |
|      | At MIG OF MERIDET HISt                                                                                                    |                                                                                                    |  |  |  |  |  |  |  |

# 4. Configure Avaya Interactive Response

The following steps illustrate how to configure Avaya IR using a Web Graphical User Interface (GUI).

| Step | Description                                                                                                    |
|------|----------------------------------------------------------------------------------------------------|
| 1.   | Open a Windows Explorer browser and enter the IP address or DNS entry of the Avaya IR system (For Example <u>http://10.1.1.54</u> or <u>http://sa-ir.solar.com</u> ) to display the main Web Administration page. Click the <b>"Web Administration"</b> button to enter the secure Web Administration pages.                                                                                                    |
|      | Avaya Interactive Reponse - Microsoft Internet Explorer  File Edit View Favorites Tools Help  Back + O + R O + R |
|      | Avaya Interactive Response<br>Administration Web Pages                                                                                                    |
|      | • Medur Secondary Server<br>• Help<br>© 2006 Avaya Inc. All Rights Reserved.                                                                                                    |
| 2.   | Enter a username and password with administrator privileges as shown below. Click the<br>" <b>Logon</b> " button to enter Web Administration.                                                                                                    |
|      | Averye Legin Screen - Microsoft Internet Explorer     Fe Edit Vew Favorites Tools Heb     A      A        |
|      | 400°% E https://10.1.154:0443/admr/bgs.html                                                                                                    |
|      | AVAYA Avaya Interactive Response                                                                                                    |
| 1    | Help                                                                                                    |
|      | Logon<br>Password:<br>Select Larguage English M                                                                                                    |
|      | © 2006 Avaya Inc. All Rights Recarsed.                                                                                                    |
|      |                                                                                                    |

### 4.1. Verifying Licenses

Avaya IR R2.0 utilizes Primary and Secondary WebLM servers for implementation of feature licenses. If activation of additional features or ports is required, an updated license file must be obtain and installed on WebLM server. The license file contains details about the features and number of ports purchased. To obtain an updated license file, please contact your Avaya Authorized Sales representative.

The following illustrates how to verify the feature licenses on the Avaya IR.

| Step | Description                                                                                                    |                                                                                                    |  |  |  |  |  |
|------|----------------------------------------------------------------------------------------------------|----------------------------------------------------------------------------------------------------|--|--|--|--|--|
| 1.   | Upon successful login to Web Administration, the following page appears. The windowpane on the left of the web page contains all the Avaya IR Web Administration functions.                                                                                                    |                                                                                                    |  |  |  |  |  |
|      | To administer additional digital or VoIP (Channel) ports on the Avaya IR system requires the availability of free feature port licenses. To verify the Avaya IR System feature licenses, click on " <b>Feature Licensing</b> " under the " <b>Configuration Management</b> " section.                                                                                                    |                                                                                                    |  |  |  |  |  |
|      | 🚰 Avaya IR Administration - Micro                                                                                                    | soft Internet Explorer                                                                                                    |  |  |  |  |  |
|      | File Edit View Favorites Tools                                                                                                    | Help                                                                                                    |  |  |  |  |  |
|      | 🌀 Back 🝷 🐑 👻 😰 🎸                                                                                                    | 🔪 🔎 Search 🧙 Favorites 🐼 😥 - 🌺 🔯 - 🛄 🦓                                                                                                    |  |  |  |  |  |
|      | Address 🙋 https://10.1.1.54:8443/admin                                                                                                    | yladmin.html                                                                                                    |  |  |  |  |  |
|      | Αναγα                                                                                                    | Avaya Interactive Response<br>Administration Web Pages                                                                                                    |  |  |  |  |  |
|      | Help Log out                                                                                                    | Transmod autor tros Fages                                                                                                    |  |  |  |  |  |
|      | ASG Security Administration                                                                                                    |                                                                                                    |  |  |  |  |  |
|      | Backup/Restore<br>Backup Scheduling<br>Delete Backup Files<br>Backup History<br>Default Backup Parameter<br>Restore<br>Configuration Management<br>Alarma<br>Dialout Configuration<br>CDH Scheduling<br>Feature Licensing<br>License Configurations<br>JDBC Administration<br>Message Administration<br>YXML Log Administration<br>System Control<br>Renumber Voice Channel<br>Report Voice System<br>Stop Voice System<br>Stop Voice System<br>Stupt Interfaces<br>Digital Interfaces<br>Voice over IP<br>Voice Equipment | Backup Information  NOTICE ****** No complete backup has been done. No partial backup has been done. It is recommended to perform a full system backup every 30 days. If you fail to do so, you risk losing information on the system in the event of a catastrophe. ************************************ |  |  |  |  |  |
|      | Display Equipment<br>Equipment State<br>Channels to Groups<br>Phone Number<br>Display Passwords<br>Voice Services<br>Channel Services<br>Feature Packages<br>Speech and DPR Administr<br>Display Status<br>Administration<br>Universal Call ID Administ<br>Reports<br>Message Log Reports<br>Message Log Reports<br>Will Log Report<br>YXML Log Report<br>XML Performance Log Report<br>XXML Performance Log Report                                                                                                    | system Status Normal mode vlet/proctempvel?cmd=weblmConfig&class=com.avaya.ivr.admin.TempIProcConfig&configfile=Im.c                                                                                                    |  |  |  |  |  |

| Step | Description                                                                                                    |                                                              |          |                 |          |                                                                                               |
|------|----------------------------------------------------------------------------------------------------|--------------------------------------------------------------|----------|-----------------|----------|-----------------------------------------------------------------------------------------------|
| 2.   | Verify that the number of free licenses for the feature type "VALUE_IR_PORTS" is a value equal to or greater than the number of ports/channels to be configured on the Avaya IR system.                        |                                                              |          |                 |          |                                                                                               |
|      | <b>Note:</b> Licenses will be requested by the Avaya IR system for only the number of " <b>Enabled Channels</b> " starting with channel 0. Refer to <b>steps 4</b> , <b>7 &amp; 10</b> in <b>Section 4.3</b> . |                                                              |          |                 |          |                                                                                               |
|      | Ανάγα                                                                                                    | AVAYA Avaya Interactive Response<br>Administration Web Pages |          |                 |          |                                                                                               |
|      | Help Log out                                                                                                    |                                                              |          |                 |          |                                                                                               |
|      | ASG Security Administration<br>ASG Security Login Administr<br>Backup/Réstore                                                                                                    | Feature                                                      | Prim     | arv             | Secondar | v Festure                                                                                     |
|      | Backup<br>Backup Scheduling                                                                                                    | Туре                                                         | Tot      | Free            | Tot Fre  | e Name                                                                                        |
|      | Delete Backup Files<br>Backup History<br>Default Backup Parameters                                                                                                    | VALUE_IR_ASR_PORTS<br>VALUE_IR_TTS_PORTS                     | 96<br>96 | 91<br>91<br>108 | *S<br>*S | Advanced Speech Recognition<br>Text To Speech (Speech Synthesis)<br>Digital and Maisa Oray ID |
|      | Configuration Management                                                                                                    | VALUE_IR_SNMP                                                | 1        | 108             | *S       | Simple Network Management Protocol                                                            |
|      | Alarm Administration<br>Alarms<br>Dialout Configuration<br>CDH Scheduling<br>Feature Licensing<br>License Configurations<br>IDBC Administration                                                                | *S: Secondary WebLM                                          | serv     | er is           | not conf | igured                                                                                        |

### 4.2. Verifying Installed NMS Package

Log into the Avaya IR Command Line Interface (CLI) and issue the command "**naver**" to verify that the installed NMS package is "**Natural Access 2005-1**" or later version.

```
Natural Access software version utility
                                                        *
    This program will list the installed NMS Communications software
                                                        *
* * * *
Natural Access 2005-1
ag-cas version 2.29
ag-isdn version 1.92
cnf version 2.15
ctaccess version 4.16
dlcp-cg version 1.15
naabstrct version 4.16
nabase version 4.16
nacore version 4.16
nademos version 4.16
nadriver version 4.16
nadrv64 version 4.16
nadsp version 4.16
naruntime version 4.16
nfx version 4.25
oam version 1.15
sa-ir(root)#
```

Solution & Interoperability Test Lab Application Notes ©2006 Avaya Inc. All Rights Reserved.

### 4.3. Digital Interface Configuration

Continue by returning to Avaya IR Web Graphical User Interface (GUI).

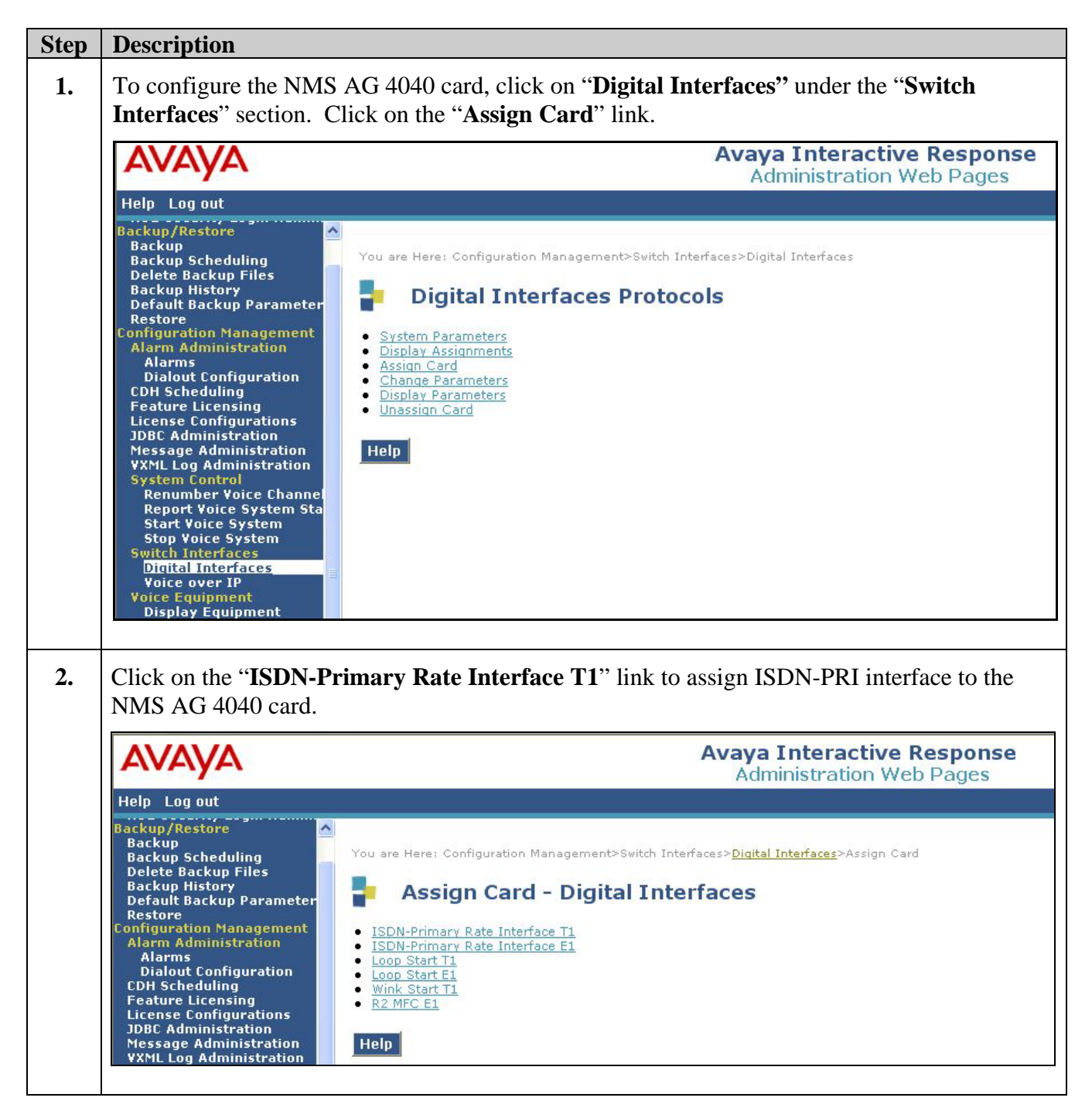

| Step | Description                                                                                                    |                                                                                                    |  |  |  |
|------|----------------------------------------------------------------------------------------------------|----------------------------------------------------------------------------------------------------|--|--|--|
| 3.   | The NMS AG 4040 card is the first card in the Avaya IR. To select the first trunk to configure<br>on the NMS AG 4040 card, click on the check box to the right of the " <b>Trunk 1</b> " field (as<br>shown below). Then click the " <b>Submit</b> " button when complete.                                                                                                    |                                                                                                    |  |  |  |
|      | Αναγα                                                                                                    | Avaya Interactive Response<br>Administration Web Pages                                                                                                    |  |  |  |
|      | Help Log out                                                                                                    |                                                                                                    |  |  |  |
|      | Backup/Restore<br>Backup<br>Backup Scheduling<br>Delete Backup Files<br>Backup History<br>Default Backup Parameter<br>Restore<br>Configuration Management<br>Alarm Administration<br>Alarms<br>Dialout Configurations<br>CDH Scheduling<br>Feature Licensing<br>License Configurations<br>JDBC Administration<br>Message Administration<br>System Control<br>Renumber Voice Channel<br>Report Voice System<br>Stop Voice System<br>Stop Voice System<br>Stop Voice System | You are Here: Configuration Management>Switch Interfaces>Digital Interfaces>Assign Card: ISDN-Primary Rate Interface T1         Assign Card: ISDN-Primary Rate Interface T1         Card:       1         Trunk 1       Protocol:         Trunk 2       Protocol:         Trunk 3       Protocol:         Trunk 4       Protocol: |  |  |  |

| Step | Description                                                                                    |                                                                                    |                                        |                             |                                              |                          |                |
|------|------------------------------------------------------------------------------------------------|------------------------------------------------------------------------------------|----------------------------------------|-----------------------------|----------------------------------------------|--------------------------|----------------|
| 4.   | Assign the                                                                                     | Assign the following ISDN-PRI T-1 parameters for the Avaya IR to Main Office Link: |                                        |                             |                                              |                          |                |
|      | <b>a.</b> The table below contains the ISDN-PRI T-1 parameters that must match the settings in |                                                                                    |                                        |                             |                                              |                          |                |
|      |                                                                                                | Avaya Communication Manager for the Main Office DS1 configuration (Refer to step   |                                        |                             |                                              |                          |                |
|      | 11                                                                                             |                                                                                    |                                        |                             |                                              |                          |                |
|      |                                                                                                | Av                                                                                 | aya IR                                 | Avaya Comm                  | unication Manager                            | Field                    |                |
|      |                                                                                                | Fra                                                                                | ame Type                               | Framing Mode                |                                              | ESF                      |                |
|      |                                                                                                | Lin                                                                                | e Code                                 | Line Coding                 |                                              | B8ZS                     |                |
|      |                                                                                                | Idle                                                                               | e Code                                 | Idle Code                   |                                              | 11111111                 |                |
|      | b. Se                                                                                          | t the "IS                                                                          | <b>DN Type</b> " fi                    | eld to "Nation              | nal".                                        |                          | -              |
|      | c. Se                                                                                          | t the " <b>D</b>                                                                   | Channel on                             | Trunk <2 to                 | <b>4</b> >" to " <b>No</b> ".                |                          |                |
|      | d. Se                                                                                          | t the "E                                                                           | nabled Chan                            | nels" field to              | "24" to enable the first                     | st 24 channels           |                |
|      | e. Se                                                                                          | t the "P                                                                           | RI Side" field                         | l to " <b>USER</b> ".       | Avaya Communicati                            | on Manager n             | nust have the  |
|      | CO                                                                                             | mpleme                                                                             | ntary setting (                        | of " <b>network</b> "       | for the Main Office D                        | OS1 configurat           | tion (Refer to |
|      | Ste                                                                                            | ep 1 in 5                                                                          | ection <b>3.1</b> ).                   |                             |                                              |                          |                |
|      | All other                                                                                      | fields m                                                                           | ay be left at tl                       | he default sett             | ing. Click on the " <b>Su</b>                | bmit" button             | to save the    |
|      | changes.                                                                                       |                                                                                    |                                        |                             |                                              |                          |                |
|      | AVAYA                                                                                          | 7                                                                                  |                                        |                             | Avaya Interactive Re<br>Administration Web I | e <b>sponse</b><br>Pages |                |
|      | Help Log out<br>Backup/Restore                                                                 |                                                                                    |                                        |                             |                                              |                          |                |
|      | Backup<br>Backup Schedu<br>Delete Backup<br>Backup History                                     | uling<br>Files                                                                     | Assign C<br>Rate Int                   | ard 1: ISDN-Pr<br>erface T1 | mary                                         |                          |                |
|      | Restore<br>Configuration Ma                                                                    | p Parameter<br>anagement                                                           |                                        |                             | 73 T                                         |                          |                |
|      | Alarm Adminis<br>Alarms<br>Dialout Confi                                                       | iguration                                                                          | Note: Only parameter:<br>* Frame Type: | ESF 🔽                       | each trunk                                   |                          |                |
|      | CDH Schedulin<br>Feature Licens<br>License Config                                              | g<br>sing<br>jurations                                                             | * Line Code:                           | B8ZS 💌                      |                                              |                          |                |
|      | JDBC Administr<br>Message Admin<br>VXML Log Admin                                              | ration<br>nistration<br>inistration                                                | Idle Code:<br>Length:                  | 0                           |                                              |                          |                |
|      | System Contro<br>Renumber Vo                                                                   | ol<br>oice Channel                                                                 | Clock Trunk:                           | 1                           |                                              |                          |                |
|      | Start Voice S<br>Stop Voice S                                                                  | ystem<br>ystem                                                                     | Clock Source:                          |                             |                                              |                          |                |
|      | Switch Interfac<br>Digital Interf                                                              | ces<br>faces                                                                       | Clock Mode:<br>Clock Fallback Trunk:   |                             |                                              |                          |                |
|      | Voice Equipme<br>Display Equi                                                                  | ent<br>pment                                                                       | Fax Enabled?:                          | no 💌                        |                                              |                          |                |
|      | Equipment St<br>Channels to (                                                                  | tate<br>Groups                                                                     | ISDN Type:                             | National 💌                  |                                              |                          |                |
|      | Display Pass<br>Voice Services                                                                 | words                                                                              | D Channel on Trunk 1                   | ?: yes 🗙                    |                                              |                          |                |
|      | Channel Serv<br>Number Serv                                                                    | vices<br>vices                                                                     | D Channel on Trunk 2                   | ?: no 💌                     |                                              |                          |                |
|      | Feature Package<br>ASAI Administ<br>Speech and DP                                              | es<br>ration<br>28 Administra                                                      | D Channel on Trunk 3                   | ?: no 💙                     |                                              |                          |                |
|      | Display State<br>Administratio                                                                 | us<br>on                                                                           | Country:                               | United States 🗸             |                                              |                          |                |
|      | Universal Call<br>Reports                                                                      | ID Administ                                                                        | Enabled Channels:                      | 24 (0 to 128)               |                                              |                          |                |
|      | VXML Performa                                                                                  | ning Reports<br>Report<br>ort<br>ance Log Per                                      | PRI Side:                              | USER 💌                      |                                              |                          |                |
|      |                                                                                                | Since Loy Kei                                                                      | Submit                                 | set Cancel                  | Help                                         |                          |                |
|      |                                                                                                |                                                                                    |                                        |                             |                                              |                          |                |

| Step | Description                                                                                                    |                                                                                                    |  |  |  |  |  |
|------|----------------------------------------------------------------------------------------------------|----------------------------------------------------------------------------------------------------|--|--|--|--|--|
| 5.   | Avaya IR confirms the a                                                                                                    | assignment of "Trunk 1" for the NMS AG 4040 "Card 1".                                                                                                    |  |  |  |  |  |
|      | AVAYA Avaya Interactive Response<br>Administration Web Pages                                                                                                    |                                                                                                    |  |  |  |  |  |
|      | Help Log out                                                                                                    |                                                                                                    |  |  |  |  |  |
|      | Backup/Restore<br>Backup<br>Backup Scheduling<br>Delete Backup Files<br>Backup History<br>Default Backup Parameter<br>Restore<br>Configuration Management<br>Alarms                                                                                                    | PriSide : USER<br>Cardl_Trunkl_Protocol = ISDN<br>The country for all cards assigned to the ISDN PRI T1<br>protocol is: United States (usa)<br>Assign succeeded.<br>Please stop and restart the voice system to activate the change.                  |  |  |  |  |  |
| 6.   | Repeat step 1 and then click on the "Loop Start T1" link to assign a Digital Loop Start interface to the NMS AG 4040 card. To select the second trunk to configure on the NMS A 4040 card, click on the check box to the right of the "Trunk 2" field (as shown below). Th click the "Submit" button when complete.                                                                                                    |                                                                                                    |  |  |  |  |  |
|      | AVAYA Avaya Interactive Response<br>Administration Web Pages                                                                                                    |                                                                                                    |  |  |  |  |  |
|      | Help Log out                                                                                                    |                                                                                                    |  |  |  |  |  |
|      | Backup/Restore<br>Backup<br>Backup Scheduling<br>Delete Backup Files<br>Backup History<br>Default Backup Parameter<br>Restore<br>Configuration Management<br>Alarm Administration<br>Alarms<br>Dialout Configuration<br>CDH Scheduling<br>Feature Licensing<br>License Configurations<br>JDBC Administration<br>Message Administration<br>System Control<br>Renumber Voice Channel<br>Report Voice System<br>Stop Voice System | You are Here: Configuration Management>Switch Interfaces>Digital Interfaces>Assign<br>Card>Assign Card: Loop Start T1<br>Card: 1<br>Trunk 1 Protocol: ISDN<br>Trunk 2 Protocol:<br>Trunk 3 Protocol:<br>Trunk 4 Protocol:<br>Bubmit Reset Cancel Help |  |  |  |  |  |

| Step | Description                                                                                                    |                                                                                                    |
|------|----------------------------------------------------------------------------------------------------|----------------------------------------------------------------------------------------------------|
| 7.   | The Loop Start T1 par<br>the Site 2 DS1 configu<br>field to " <b>48</b> " to enable                                                                                                    | rameters must match the settings in Avaya Communication Manager for for for a step 1 in Section 3.3). Set the "Enabled Channels" all the channels for Trunk 1 and Trunk 2 on the NMS AG 4040 card.                                                                                                    |
|      | All other fields may be changes.                                                                                                    | e left at the default setting. Click on the "Submit" button to save the                                                                                                    |
|      | AVAYA                                                                                                    | Avaya Interactive Response<br>Administration Web Pages                                                                                                    |
|      | Help Log out                                                                                                    |                                                                                                    |
|      | Backup /Restore<br>Backup<br>Backup Scheduling<br>Delete Backup Files<br>Backup History<br>Default Backup Parameter<br>Restore<br>Configuration Management<br>Alarm Administration<br>CDH Scheduling<br>Feature Licensing<br>License Configurations<br>JDBC Administration<br>Message Administration<br>System Control<br>Renumber Voice Channel<br>Report Voice System<br>Stop Voice System<br>Start Voice System<br>Start Voice System<br>Switch Interfaces<br>Digital Interfaces<br>Digital Interfaces<br>Digital Interfaces<br>Digital Interfaces<br>Digital Interfaces<br>Digital Interfaces<br>Digital Interfaces<br>Digital Interfaces<br>Digital State<br>Channels to Groups<br>Phone Number<br>Display Passwords<br>Voice Services<br>Channel Services | You are Here: Configuration Management>Switch Interfaces>Digital Interfaces>Assign<br>Card>Assign Card 1 : Loop Start T1><br>Assign Card 1 : Loop Start T1<br>Note: Only parameters with * can be different for each trunk<br>* Frame Type: D4<br>* Line Code: AML_ZCS<br>Idle Code: 11111111<br>Length: 0<br>Clock Trunk: 1<br>Clock Source: NETWORK<br>Clock Fallback Trunk: none<br>Fax Enabled?: no<br>Country and Region: United States<br>Enabled Channels: 48 (0 to 128) |
|      | Number Services<br>Feature Packages<br>ASAI Administration<br>Speech and DPR Administr                                                                                                    | Submit Reset Cancel Help                                                                                                    |
|      | Display Status                                                                                                    |                                                                                                    |
| 8.   | Avaya IR confirms the                                                                                                    | e assignment of " <b>Trunk 2</b> " for the NMS AG 4040 " <b>Card 1</b> ".                                                                                                    |
|      | AVALYA                                                                                                    | Administration Web Pages                                                                                                    |
|      | Help Log out                                                                                                    |                                                                                                    |
|      | Backup/Restore<br>Backup<br>Backup Scheduling<br>Delete Backup Files<br>Backup History                                                                                                    | Cardl_Trunk3_Protocol = LOOP<br>The country for all cards assigned to the Loop Start Tl<br>protocol is: United States (usa)                                                                                                    |
|      | Default Backup Parameter<br>Restore<br>Configuration Management<br>Alarm Administration                                                                                                    | Assign succeeded.<br>Please stop and restart the voice system to activate the change.                                                                                                    |

| Step | Description                                                                                                    |                                                                                                    |
|------|----------------------------------------------------------------------------------------------------|----------------------------------------------------------------------------------------------------|
| 9.   | Repeat step 1 and then cl<br>Start interface to the NM<br>AG 4040 card, click on tl<br>Then click the " <b>Submit</b> "                                                                                                    | ick on the " <b>Loop Start T1</b> " link to assign the second Digital Loop<br>S AG 4040 card. To select the third trunk to configure on the NMS<br>he check box to the right of the " <b>Trunk 3</b> " field (as shown below).<br>button when complete.                                                                                                    |
|      | Αναγα                                                                                                    | Avaya Interactive Response<br>Administration Web Pages                                                                                                    |
|      | Help Log out                                                                                                    |                                                                                                    |
|      | Backup Scheduling<br>Backup Scheduling<br>Delete Backup Files<br>Backup History<br>Default Backup Parameter<br>Restore<br>Configuration Management<br>Alarms<br>Dialout Configuration<br>CDH Scheduling<br>Feature Licensing<br>License Configurations<br>JDBC Administration<br>Wessage Administration<br>WMML Log Administration<br>System Control<br>Renumber Voice Channel<br>Report Voice System Sta<br>Start Voice System                                                                                                    | are Here: Configuration Management>Switch Interfaces>Digital Interfaces>Assign   d>Assign Card: Loop Start T1     Assign Card: Loop Start T1     rd:   1 •   nd:   1 •   protocol:   ISDN   ink 2 •   Protocol:   ink 3 •   Protocol:     unk 4 •   Protocol:     Ubmit     Reset     Cancel                                                                                                    |
|      | Stop Voice System                                                                                                    |                                                                                                    |
|      | the Site 4 DS1 configurat<br>field to " <b>72</b> " to enable all<br>4040 card. All other field<br>when complete.                                                                                                    | tion (Refer to <b>step 1</b> in <b>Section 3.4</b> ). Set the " <b>Enabled Channels</b> "<br>the channels for Trunk 1, Trunk 2, and Trunk 3 on the NMS AG<br>ds may be left at the default setting. Then click the " <b>Submit</b> " button                                                                                                    |
|      | Αναγα                                                                                                    | Avaya Interactive Response<br>Administration Web Pages                                                                                                    |
|      | Help Log out                                                                                                    |                                                                                                    |
|      | Backup/Restore<br>Backup/Restore<br>Backup History<br>Default Backup Piles<br>Backup History<br>Default Backup Parameter<br>Restore<br>Configuration Management<br>Alarm Administration<br>Alarms<br>Dialout Configurations<br>CDH Scheduling<br>Feature Licensing<br>License Configurations<br>JDBC Administration<br>VXML Log Administration<br>VXML Log Administration<br>VXML Log Administration<br>VXML Log Administration<br>VXML Log System<br>Stop Voice System<br>Stop Voice System<br>Stop Voice System<br>Stop Voice System<br>Stop Voice System<br>Soutch Interfaces<br>Voice equipment<br>Display Equipment<br>Display Passwords<br>Channels to Groups<br>Phone Number<br>Display Passwords<br>Channel Services<br>Channel Services<br>Channel Services<br>Channel Services<br>Channel State<br>Channel Services<br>Channel Services<br>Channel Services<br>Channel State<br>Channel Services<br>Channel Services | are Here: Configuration Management>Switch Interfaces>Digital Interfaces>Assign<br>Assign Card 1 : Loop Start T1<br>e: Only parameters with * can be different for each trunk<br>rame Type: ESF *<br>ne Code: E82S *<br>c Code: 11111111 *<br>gth: 0<br>ck Trunk: 1 *<br>ck Source: NETWORK *<br>ck Mode: STANDALONE *<br>ck Fallback Trunk: none *<br>Enabled?: no *<br>untry and Region: United States *<br>bled Channels: 72 (0 to 128) |
|      | Speech and DPR Administr<br>Disnlay Status                                                                                                    | ubmit Reset Cancel Help                                                                                                    |

| Step | Description                                                                                                    |                                                                                                    |  |  |  |  |
|------|----------------------------------------------------------------------------------------------------|----------------------------------------------------------------------------------------------------|--|--|--|--|
| 11.  | Avaya IR confirms the assignment of " <b>Trunk 3</b> " for the NMS AG 4040 " <b>Card 1</b> ".                                                   |                                                                                                    |  |  |  |  |
|      | AVAYA                                                                                                    | Avaya Interactive Response<br>Administration Web Pages                                                                                                    |  |  |  |  |
|      | Help Log out                                                                                                    |                                                                                                    |  |  |  |  |
|      | Backup/Restore<br>Backup Scheduling<br>Delete Backup Files<br>Backup History<br>Default Backup Parameter<br>Restore<br>Configuration Management | Cardl_Trunk3_Protocol = L00P<br>The country for all cards assigned to the Loop Start Tl<br>protocol is: United States (usa)<br>Assign succeeded.<br>Please stop and restart the voice system to activate the change. |  |  |  |  |

## 4.4. Activating the Digital Interface Configuration

| Step | Description                                                                                                    |                                                                                                    |
|------|----------------------------------------------------------------------------------------------------|----------------------------------------------------------------------------------------------------|
| 1.   | To activate the configu <b>Voice System</b> " under t                                                                                                    | ration changes, stop and then restart the voice system. Click on " <b>Stop</b> he " <b>System Control</b> " section to stop the voice system.  |
|      | AVAYA                                                                                                    | Avaya Interactive Response<br>Administration Web Pages                                                                                         |
|      | Help Log out                                                                                                    |                                                                                                    |
|      | ASG Security Administration<br>ASG Security Login Administration<br>Backup/Restore<br>Backup Backup Scheduling<br>Delete Backup Files<br>Backup History<br>Default Backup Parameter<br>Restore<br>Configuration Management<br>Alarm Administration<br>Alarms<br>Dialout Configurations<br>CDH Scheduling<br>Feature Licensing<br>License Configurations<br>JDBC Administration<br>Message Administration<br>VXML Log Administration<br>System Control<br>Renumber Voice Channel<br>Report Voice System<br>Stop Voice System<br>Switch Interfaces<br>Digital Interfaces | You are Here: Configuration Management>System Control>Stop Voice System<br>Stop Voice System<br>Wait Time in Seconds: 180<br>Submit Reset Help |

| Step | Description                                                                                                    |                                                                                                    |
|------|----------------------------------------------------------------------------------------------------|----------------------------------------------------------------------------------------------------|
| 2.   | Click on the "Submit"                                                                                                    | button. Avaya IR confirms the voice system has completely stopped.                                                                                                    |
|      | AVAYA                                                                                                    | Avaya Interactive Response<br>Administration Web Pages                                                                                                    |
|      | Help Log out                                                                                                    |                                                                                                    |
|      | Backup/Restore<br>Backup<br>Backup Scheduling<br>Delete Backup Files<br>Backup History<br>Default Backup Parameter<br>Restore<br>Configuration Management<br>Alarm Administration<br>Alarms<br>Dialout Configurations<br>ODH Scheduling<br>Feature Licensing<br>License Configurations<br>JDBC Administration<br>Wessage Administration<br>Wessage Administration<br>Wessage Administration<br>Wessage Administration<br>System Control<br>Renumber Voice Channel<br>Report Voice System<br>Start Voice System<br>Start Voice System<br>Switch Interfaces<br>Digital Interfaces<br>Digital Interfaces<br>Voice over IP<br>Voice Equipment<br>Environment State | The Voice System is now stopping<br>Initiating request to clear all calls in the next 180 seconds.<br>Channel 104 already in state F003.<br>Channel 105 already in state F005.<br>Channel 107 already in state F005.<br>Channel 96 changed to state F005.<br>Channel 96 changed to state F005.<br>Channel 98 changed to state F005.<br>Channel 98 changed to state F005.<br>Channel 99 changed to state F005.<br>Channel 100 changed to state F005.<br>Channel 100 changed to state F005.<br>Channel 101 changed to state F005.<br>Channel 102 changed to state F005.<br>Channel 103 changed to state F005.<br>Channel 103 changed to state F005.<br>Channel 104 state F005.<br>Channel 105 changed to state F005.<br>Channel 106 changed to state F005.<br>Channel 107 changed to state F005.<br>Board 7 changed to state F005.<br>Orderly idling of system succeeded<br>The Voice System has completely stopped, use the<br>"Start Voice System" choice from the System Control menu<br>to restart the Voice System |
|      |                                                                                                    |                                                                                                    |
| 3.   | To restart the voice sys section. Click on the "                                                                                                    | stem, click on "Start Voice System" under the "System Control"<br>Submit" button.                                                                                                    |
|      | Αναγα                                                                                                    | Avaya Interactive Response<br>Administration Web Pages                                                                                                    |
|      | Help Log out                                                                                                    |                                                                                                    |
|      | ASG Security Administration<br>ASG Security Login Admini<br>Backup /Restore<br>Backup Scheduling<br>Delete Backup Files<br>Backup History<br>Default Backup Parameter<br>Restore<br>Configuration Management<br>Alarm Administration<br>Alarms<br>Dialout Configurations<br>CDH Scheduling<br>Feature Licensing<br>License Configurations<br>JDBC Administration<br>Message Administration<br>WEXSAGE Administration<br>VXML Log Administration<br>System Control<br>Renumber Voice System Sta<br>Start Voice System<br>Stop Voice System                                                                                                    | You are Here: Configuration Management>System Control>Start Voice System          Start Voice System         Click on Submit to start the voice system.         Submit       Help                                                                                                    |

| Step | Description                                                                                                    |                                                                                                    |  |  |  |  |  |
|------|----------------------------------------------------------------------------------------------------|----------------------------------------------------------------------------------------------------|--|--|--|--|--|
| 4.   | Avaya IR confirms the voice system has completed Voice System startup.                                                                                                    |                                                                                                    |  |  |  |  |  |
|      | Αναγα                                                                                                    | Avaya Interactive Response<br>Administration Web Pages                                                                                                    |  |  |  |  |  |
|      | Help Log out                                                                                                    |                                                                                                    |  |  |  |  |  |
|      | ASG Security Administration<br>ASG Security Login Admini<br>Backup/Restore<br>Backup Scheduling<br>Delete Backup Files<br>Backup History<br>Default Backup Parameter<br>Restore<br>Configuration Management<br>Alarms<br>Dialout Configuration<br>CDH Scheduling<br>Feature Licensing<br>License Configurations<br>IDBC Administration | Attempting to install RM driver<br>RM driver has been installed successfully.<br>Inittab rebuild not needed.<br>The Voice System is starting<br>The Voice System is initializing cards<br>Startup of the Voice System is complete |  |  |  |  |  |

## 4.5. Assigning Phone Numbers

For Digital Loop Start channels, each channel must be assigned a phone number that matches the assigned station extension and corresponding port address in Avaya Communication Manager. This does not apply to the ISDN-PRI channels.

| Step | Description                                                                                                    |  |  |  |  |  |  |
|------|----------------------------------------------------------------------------------------------------|--|--|--|--|--|--|
| 1.   | To assign phone numbers to Digital Loop Start channels, click on " <b>Phone Number</b> " under the " <b>Voice Equipment</b> " section. Click on the " <b>Assign</b> " link to continue.                                                                                                    |  |  |  |  |  |  |
|      | AVAYA Avaya Interactive Response<br>Administration Web Pages                                                                                                    |  |  |  |  |  |  |
|      | telp Log out                                                                                                    |  |  |  |  |  |  |
|      | ackup/Restore<br>Backup<br>Backup Scheduling<br>Delete Backup Files<br>Backup Harry<br>Default Backup Plansgement<br>Alarms<br>Dialout Configuration<br>CDH Scheduling<br>Feature Licension<br>JOBC Administration<br>Nessage Administration<br>System Configuration<br>System Control<br>Renumber Voice Channel<br>Report Voice System<br>Stat Voice System<br>Stat Voice System<br>Suite Interfaces<br>Digital Interfaces<br>Digital Interfaces<br>Digital Interfaces<br>Digital Interfaces<br>Digital Interfaces<br>Digital Interfaces<br>Digital Interfaces<br>Digital Interfaces<br>Digital Interfaces<br>Digital State System<br>Stat Voice System<br>Stat Voice System<br>Stat Voice System<br>Stat Voice System<br>Digital Interfaces<br>Digital Interfaces<br>Digital Interfaces<br>Digital Interfaces<br>Poice System<br>State Voice System<br>State Voice System<br>State Voice System<br>State State State State State State<br>Channels to Groups<br>Channels to Groups<br>Channels To Groups<br>Channels To Groups |  |  |  |  |  |  |

| Step | Description                                                                                                    |                                                                                                    |
|------|----------------------------------------------------------------------------------------------------|----------------------------------------------------------------------------------------------------|
| 2.   | Enter the extension ra<br>fields and the channel<br>" <b>Submit</b> " button.<br><b>Note:</b> Phone Number                                                                                                    | ange for the Site 2 Digital Loop Start channels in the " <b>Phone Number</b> "<br>I range in the " <b>Channel Number</b> " fields as shown below. Click the<br>range must be the same length as the Channel Number range.                                                                                   |
|      | AVAYA                                                                                                    | Avaya Interactive Response<br>Administration Web Pages                                                                                                    |
|      | Help Log out                                                                                                    |                                                                                                    |
|      | Backup/Restore<br>Backup<br>Backup Scheduling<br>Delete Backup Files<br>Backup History<br>Default Backup Parameter<br>Restore<br>Configuration Management<br>Alarms<br>Dialout Configuration<br>CDH Scheduling<br>Feature Licensing<br>License Configurations<br>JDBC Administration<br>Message Administration<br>YXML Log Administration<br>System Control<br>Renumber Voice Channel | You are Here: Configuration Management>Voice Equipment>Phone Number         Assign Phone Number to a Channel         Phone Number:       4322750         to 4322773         Channel Number:       24         voir H.323 MultiVantage Station Password:         Submit       Reset         Cancel       Help |
| 3.   | Avaya IR confirms th range.                                                                                                    | e assignment of the phone number to each channel for the submitted                                                                                                    |
|      | AVAYA                                                                                                    | Avaya Interactive Response<br>Administration Web Pages                                                                                                    |
|      | Help Log out                                                                                                    |                                                                                                    |
|      | Backup/Restore<br>Backup<br>Backup Scheduling<br>Delete Backup Files<br>Backup Hictory                                                                                                    | Assigned phone numbers 4322750:4322773 to channels 24-47                                                                                                    |
|      | Packus History                                                                                                    |                                                                                                    |

| Step | Description                                                                                                    |                                                                                                    |
|------|----------------------------------------------------------------------------------------------------|----------------------------------------------------------------------------------------------------|
| 4.   | Repeat <b>step 1</b> to enter the e<br>" <b>Phone Number</b> " fields, the<br>Click the " <b>Submit</b> " button                                                                                                    | extension range for the Site 4 Digital Loop Start channels in the he channel range in the " <b>Channel Number</b> " fields as shown below.                                                                                       |
|      | Note: Phone Number range                                                                                                    | e must be the same length as the Channel Number range.                                                                                                    |
|      | AVAYA                                                                                                    | Avaya Interactive Response<br>Administration Web Pages                                                                                                    |
|      | Help Log out Backup/Restore Backup Backup Scheduling Delete Backup Files Backup History Default Backup Parameter Restore Configuration Management Alarm Administration CDH Scheduling Feature Licensing License Configurations JDBC Administration Message Administration YXML Log Administration System Control Renumber Voice Channel Report Voice System Sta | are Here: Configuration Management>Voice Equipment>Phone Number>Assign Assign Phone Number to a Channel ne Number: 4324750 to 4324773 nnel Number: 48 to 71 P H.323 MultiVantage Station Password: to to thmit Reset Cancel Help |
| 5.   | Avaya IR confirms the assirange.                                                                                                    | gnment of the phone number to each channel for the submitted                                                                                                    |
|      | Αναγα                                                                                                    | Avaya Interactive Response<br>Administration Web Pages                                                                                                    |
|      | Help Log out                                                                                                    |                                                                                                    |
|      | Backup/Restore Ass:<br>Backup Backup Scheduling Delete Backup Files                                                                                                    | gned phone numbers 4324750:4324773 to channels 48-71                                                                                                    |
|      |                                                                                                    |                                                                                                    |

## 5. Verification Steps

Perform the following steps to test and verify the Avaya IR Digital Interface Configuration.

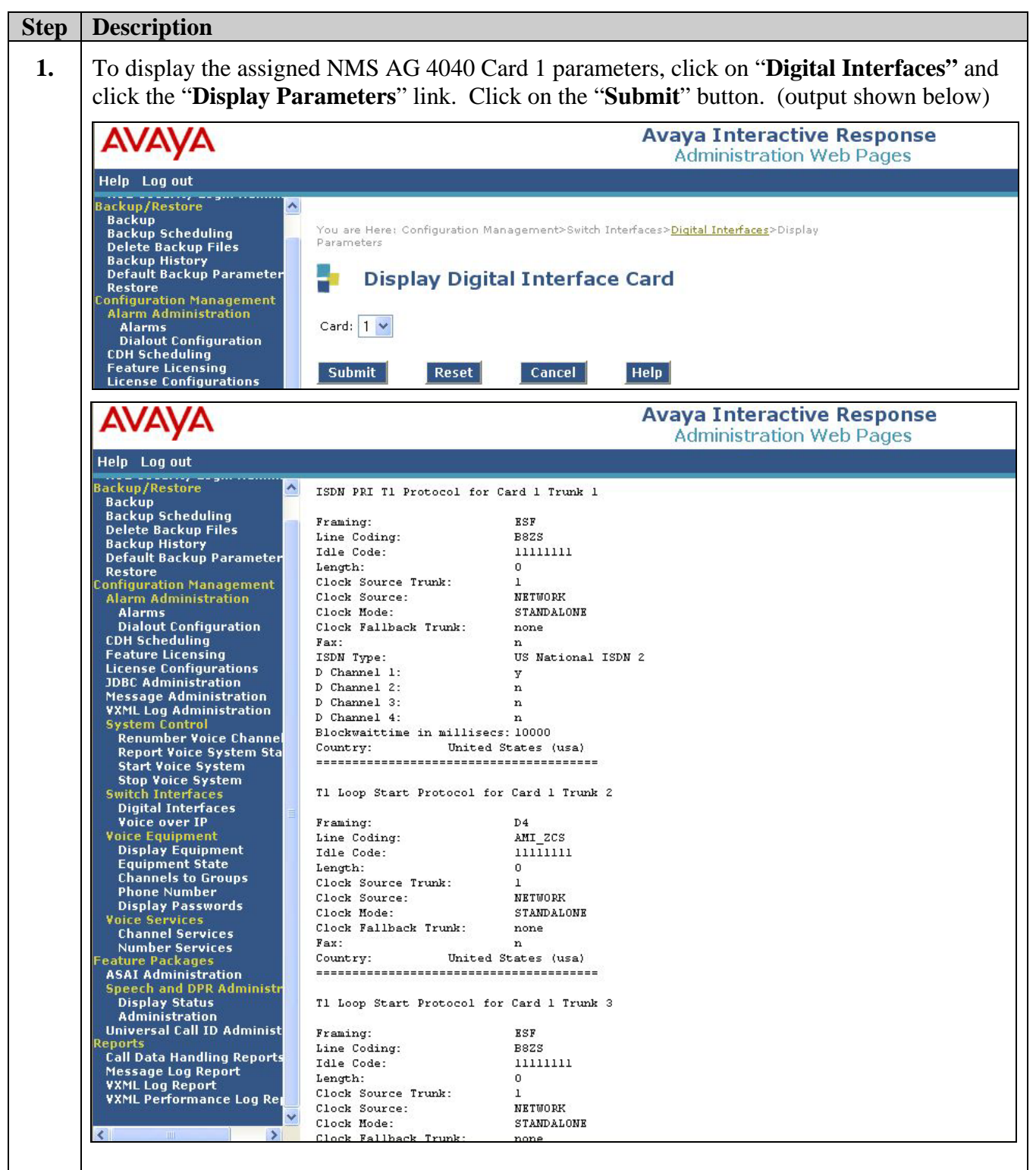

| Step | Description                                                                                                    |                                                                                 |                                 |                         |                                                 |                           |  |  |
|------|----------------------------------------------------------------------------------------------------|---------------------------------------------------------------------------------|---------------------------------|-------------------------|-------------------------------------------------|---------------------------|--|--|
| 2.   | To terminate a call to Avaya IR, an application must be assigned to the Avaya IR channels.<br>Click on " <b>Channel Services</b> " under the " <b>Voice Services</b> " section. The resulting Web<br>administration page is shown below. Click on the " <b>Assign Selected</b> " button without selecting<br>any channels. This will bring up the " <b>Assign Services to Channels</b> " Web page. |                                                                                 |                                 |                         |                                                 |                           |  |  |
|      | AVAYA Avaya Interactive Response<br>Administration Web Pages                                                                                                    |                                                                                 |                                 |                         |                                                 |                           |  |  |
|      | Help Log out                                                                                                    |                                                                                 |                                 |                         | Administration wet                              | Pages                     |  |  |
|      | ASG Security Administration<br>ASG Security Login Admini<br>Backup/Restore<br>Backup                                                                                                    | Admin<br>You are Here: Configuration Management>Voice Services>Channel Services |                                 |                         |                                                 |                           |  |  |
|      | Backup Scheduling<br>Delete Backup Files<br>Backup History<br>Default Backup Parameter                                                                                                    | Channel Services                                                                |                                 |                         |                                                 |                           |  |  |
|      | Restore<br>Configuration Management<br>Alarm Administration                                                                                                    | Select Chan                                                                     | Service/URI<br>-                | Type<br>unassigned      | Startup Service/URI<br>-                        | <b>Type</b><br>unassigned |  |  |
|      | Dialout Configuration                                                                                                    |                                                                                 | -                               | unassigned              |                                                 | unassigned                |  |  |
|      | Feature Licensing<br>License Configurations                                                                                                    |                                                                                 | -                               | unassigned              |                                                 | unassigned                |  |  |
|      | JDBC Administration<br>Message Administration                                                                                                    |                                                                                 | -                               | unassigned              |                                                 | unassigned                |  |  |
|      | VXML Log Administration<br>System Control                                                                                                    | 5                                                                               | з                               | unassigned              | 3 <del>.</del>                                  | unassigned                |  |  |
|      | Renumber Voice Channel<br>Report Voice System Sta                                                                                                    | 6                                                                               | a.                              | unassigned              | 8-                                              | unassigned                |  |  |
|      | Start Voice System                                                                                                    | 7                                                                               | -                               | unassigned              | §-                                              | unassigned                |  |  |
|      | Digital Interfaces                                                                                                    | 8                                                                               | -                               | unassigned              | 8 <del></del>                                   | unassigned                |  |  |
|      | Voice Equipment                                                                                                    | 9                                                                               | a.                              | unassigned              | -                                               | unassigned                |  |  |
|      | Equipment State<br>Channels to Groups<br>Phone Number                                                                                                    | < Prev                                                                          | Channel Range: (                | 0-9) 🔽                  | Next > Display 10                               | 🚩 channels.               |  |  |
|      | Display Passwords<br>Voice Services<br>Channel Services                                                                                                    | Select All                                                                      | Assign Sele                     | cted                    | Unassign Selected                               | Refresh                   |  |  |
| 3.   | Select "chantst" for the                                                                                                    | e "Service" a                                                                   | and "Startup                    | <b>Service</b> " f      | ields as the test app                           | lication, and             |  |  |
|      | enter the channel range complete the administration                                                                                                    | " <b>24-72</b> " in t<br>ation.                                                 | he "To Cha                      | n(s)" field.            | Click on the "Subr                              | nit" button to            |  |  |
|      | <b>Note:</b> The " <b>chantst</b> " is by default on the Avaya                                                                                                    | s one of the T<br>a IR system f                                                 | Fransaction A<br>For testing pu | Assembler S<br>irposes. | Script (TAS) applica                            | ations installed          |  |  |
|      | AVAYA                                                                                                    |                                                                                 |                                 | A                       | <b>/aya Interactive R</b><br>Administration Web | esponse<br>Pages          |  |  |
|      | Help Log out                                                                                                    |                                                                                 |                                 |                         |                                                 |                           |  |  |
|      | ASG Security Administration<br>ASG Security Login Admini<br>Backup/Restore<br>Backup<br>Backup Scheduling                                                                                                    | You are Here: Config<br>Channels                                                | guration Managemen              | t>Voice Services>C      | hannel Services>Assign Services                 | to.                       |  |  |
|      | Delete Backup Files<br>Backup History<br>Default Backup Parameter<br>Restore                                                                                                    | Assign                                                                          | Services to                     | Channels                |                                                 |                           |  |  |
|      | Configuration Management<br>Alarm Administration                                                                                                    | Assign: T                                                                       | AS Service 🛛 🖌                  |                         |                                                 |                           |  |  |
|      | Alarms<br>Dialout Configuration                                                                                                    | Service: C                                                                      | hantst 💌                        |                         |                                                 |                           |  |  |
|      | CDH Scheduling<br>Feature Licensing                                                                                                    | Startup Service: cl                                                             | hantst 💌                        |                         |                                                 |                           |  |  |
|      | JDBC Administration<br>Message Administration                                                                                                    |                                                                                 | 1-72                            |                         |                                                 |                           |  |  |
|      | VXML Log Administration<br>System Control                                                                                                    | Submit                                                                          | Reset Car                       | icel Help               |                                                 |                           |  |  |

Solution & Interoperability Test Lab Application Notes ©2006 Avaya Inc. All Rights Reserved.

| Step | Description                                                                                                    |                                                                                                    |
|------|----------------------------------------------------------------------------------------------------|----------------------------------------------------------------------------------------------------|
| 4.   | Repeat step 2 to assig<br>"*DNIS_SVC" for th<br>"0-22" (channel 23 is<br>to complete the admir                                                                                                    | n DNIS Service application to the ISDN-PRI channels. Select<br>e " <b>Service</b> " and " <b>Startup Service</b> " fields and enter the channel range<br>the d-channel) in the " <b>To Chan(s)</b> " field. Click on the " <b>Submit</b> " button<br>histration. |
|      | Αναγα                                                                                                    | Avaya Interactive Response<br>Administration Web Pages                                                                                                    |
|      | Help Log out                                                                                                    |                                                                                                    |
|      | ASG Security Administration<br>ASG Security Login Admini<br>Backup/Restore<br>Backup Scheduling<br>Delete Backup Files<br>Backup History<br>Default Backup Parameter<br>Restore<br>Configuration Management                                                                                                    | You are Here: Configuration Management>Voice Services>Channel Services>Assign Services to<br>Channels<br>Assign Services to Channels<br>Assign: TAS Service                                                                                                    |
|      | Alarm Administration<br>Alarms<br>Dialout Configuration<br>CDH Scheduling<br>Feature Licensing<br>License Configurations<br>JDBC Administration<br>Message Administration<br>VXML Log Administration<br>System Control                                                                                                    | Service: *DNIS_SVC v<br>Startup Service: *DNIS_SVC v<br>To Chan(s): 0-22<br>Submit Reset Cancel Help                                                                                                    |
| 5.   | To assign a DNIS nur<br>Services" section. Cl                                                                                                    | nber or range of numbers, click on " <b>Number Services</b> " under the " <b>Voice</b> ick on the " <b>Assign New</b> " button.                                                                                                    |
|      | Αναγα                                                                                                    | Avaya Interactive Response<br>Administration Web Pages                                                                                                    |
|      | Help Log out<br>ASG Security Administration<br>ASG Security Login Admini<br>Backup/Restore<br>Backup Scheduling<br>Delete Backup Files<br>Backup History<br>Default Backup Parameter<br>Restore                                                                                                    | You are Here: Configuration Management>Voice Services>Number Services                                                                                                    |
|      | Configuration Management<br>Alarm Administration<br>Alarms<br>Dialout Configuration<br>CDH Scheduling<br>Feature Licensing<br>License Configurations<br>JDBC Administration<br>Message Administration<br>YKML Log Administration<br>System Control<br>Renumber Voice Channel<br>Report Voice System Sta<br>Start Voice System<br>Switch Interfaces<br>Digital Interfaces<br>Voice over IP<br>Voice Equipment<br>Disnlay Equipment | Select From To From To Service / URI Type<br>4322780 4322780 any any http://10.1.1.3:8080/ICapp/Start VXML                                                                                                    |
|      | Equipment State<br>Channels to Groups<br>Phone Number<br>Display Passwords<br>Voice Services<br>Channel Services<br>Number Services<br>Feature Packages                                                                                                    | Select All Assign New Unassign Selected Refresh Help                                                                                                    |

Solution & Interoperability Test Lab Application Notes ©2006 Avaya Inc. All Rights Reserved.

| Step | Description                                                                                                    |                                                                                                    |  |  |  |  |  |  |
|------|----------------------------------------------------------------------------------------------------|----------------------------------------------------------------------------------------------------|--|--|--|--|--|--|
| 6.   | Enter the DNIS numbric In the "Calling Numbric Calling party via the I application. Click on below)                                                                                                    | er (Example: " <b>4320770</b> ") or DNIS range in the " <b>Called Numbers</b> " field.<br><b>bers</b> " field, enter " <b>any</b> " so that the Avaya IR accepts any incoming<br>SDN-PRI T-1. Select " <b>chantst</b> " for the " <b>Service Name</b> " field as the test<br>the " <b>Submit</b> " button to complete the administration. (output shown                   |  |  |  |  |  |  |
|      | Αναγα                                                                                                    | Avaya Interactive Response<br>Administration Web Pages                                                                                                    |  |  |  |  |  |  |
|      | Help Log out                                                                                                    |                                                                                                    |  |  |  |  |  |  |
|      | ASG Security Administration<br>ASG Security Login Admini<br>Backup/Restore<br>Backup Backup Files<br>Backup Scheduling<br>Delete Backup Files<br>Backup History<br>Default Backup Parameter<br>Restore<br>Configuration Management<br>Alarms<br>Dialout Configuration<br>CDH Scheduling<br>Feature Licensing<br>License Configurations<br>JDBC Administration<br>Message Administration<br>VXML Log Administration<br>System Control<br>Renumber Voice Channel | You are Here: Configuration Management>Voice Services>Number Services>Assign Number         Services         Assign: TAS Service          Called Numbers: 4320770 to         Calling Numbers: any to         Service Name: chantst         Submit       Reset         Cancel       Help                                                                                   |  |  |  |  |  |  |
|      | AVAYA Avaya Interactive Response<br>Administration Web Pages                                                                                                    |                                                                                                    |  |  |  |  |  |  |
|      | Help Log out                                                                                                    |                                                                                                    |  |  |  |  |  |  |
|      | ASG Security Administration<br>ASG Security Login Admini<br>Backup/Restore<br>Backup Scheduling<br>Delete Backup Files<br>Backup History<br>Default Backup Parameter<br>Restore<br>Configuration Management<br>Alarm Administration<br>Alarms<br>Dialout Configuration<br>CDH Scheduling<br>Feature Licensing<br>License Configurations                                                                                                    | You are Here: Configuration Management>Voice Services>Number Services         Image: Called Numbers       Calling Numbers         Select       From       To       Service / URI       Type         4322780       4322780       any       any       http://10.1.1.3:8080/ICapp/Start       VXML         4320770       4320770       any       any       chantst       TAS |  |  |  |  |  |  |

| Step      | Description                                                                                                    |        |        |                 |                        |                                   |                         |                 |                        |
|-----------|----------------------------------------------------------------------------------------------------|--------|--------|-----------------|------------------------|-----------------------------------|-------------------------|-----------------|------------------------|
| 7         | Click on "Display Equip                                                                                                    | ment   | " und  | er th           | e "Voice               | Equipment                         | " section               | Vie             | w and verify that      |
| <i>/•</i> | all assigned channels ("C                                                                                                    | H A N  | ") for | • tha l         | Main Off               | Equipment                         | Site $2(2)$             | 1 17            | 7) and Site $A(A8)$    |
|           | (1) and using the channels (Charty ) for the Wall Office ( $0 = 25$ ), site 2 ( $24 = 47$ ) and s<br>71) locations are in the " <b>Inserv</b> " (in-service) state (Only the enabled channels are d |        |        |                 |                        |                                   |                         | and Sile 4 (40- |                        |
|           | (1) locations are in the <b>1</b>                                                                                                    | nserv  | (111-  | -serv           | ice) state.            | (Only the e                       | enabled ci              | lanne           | els are displayed.)    |
|           | AVAVA Avaya Interactive Response                                                                                                    |        |        |                 |                        |                                   |                         | onse            |                        |
|           | FUEIJE                                                                                                    |        |        |                 |                        | Administra                        | tion Web                | Pag             | es                     |
|           | Help Log out                                                                                                    |        |        |                 |                        |                                   |                         |                 |                        |
|           | ASG Security Administration<br>ASG Security Login Administr                                                                                                    | CARD   | 1 9    | STATE:<br>JAME: | Inserv AG20            | CLASS: Digital<br>OPTIONS: stands | NMS(Tl)<br>alone clocki | 0.<br>ing, no   | .S.INDEX: 1<br>otdm    |
|           | Backup/Restore<br>Backup                                                                                                    | CADD   | TDINK  | UNCTIO          | ON: NMS                | SEDUTCE-NAME                      | DHONE                   | CDOUD           | ODTS DDOTOCOL          |
|           | Backup Scheduling<br>Delete Backup Files                                                                                                    | 1      | 1      | 0               | 0 Inserv               | *DNIS_SVC                         | -                       |                 | talk PRIB              |
|           | Backup History<br>Default Backup Parameters                                                                                                    | 1      | 1      | 1               | 1 Inserv<br>2 Inserv   | *DNIS_SVC<br>*DNIS_SVC            | -                       | 1               | talk PRIB<br>talk PRIB |
|           | Restore<br>Configuration Management                                                                                                    | 1      | 1      | 3<br>4          | 3 Inserv<br>4 Inserv   | *DNIS_SVC<br>*DNIS_SVC            | -                       | 1               | talk PRIB<br>talk PRIB |
|           | Alarm Administration                                                                                                    | 1      | 1      | 5               | 5 Inserv               | *DNIS_SVC                         |                         | 1               | talk PRIB              |
|           | Dialout Configuration                                                                                                    | 1      | 1      | 7               | 7 Inserv               | *DNIS_SVC<br>*DNIS_SVC            | 2                       | 1               | talk PRIB              |
|           | Feature Licensing                                                                                                    | 1      | 1      | 8<br>9          | 8 Inserv<br>9 Inserv   | *DNIS_SVC<br>*DNIS SVC            | _                       | 1               | talk PRIB<br>talk PRIB |
|           | JDBC Administration                                                                                                    | 1      | 1      | 10              | 10 Inserv              | *DNIS_SVC                         | 2                       | 1               | talk PRIB              |
|           | Message Administration<br>VXML Log Administration                                                                                                    | 1      | 1      | 12              | 12 Inserv              | *DNIS_SVC                         | 12-11                   | i               | talk PRIB              |
|           | System Control<br>Renumber Voice Channels                                                                                                    | 1      | 1      | 13<br>14        | 13 Inserv<br>14 Inserv | *DNIS_SVC<br>*DNIS_SVC            | -                       | 1               | talk PRIB<br>talk PRIB |
|           | Report Voice System Status                                                                                                    | 1      | 1      | 15              | 15 Inserv              | *DNIS_SVC                         |                         | 1               | talk PRIB              |
|           | Stop Voice System                                                                                                    | 1      | 1      | 17              | 17 Inserv              | *DNIS_SVC                         | -                       | 1               | talk PRIB              |
|           | Digital Interfaces                                                                                                    | 1      | 1      | 18<br>19        | 18 Inserv<br>19 Inserv | *DNIS_SVC<br>*DNIS_SVC            | 2                       | 1               | talk PRIB<br>talk PRIB |
|           | Voice over IP<br>Voice Equipment                                                                                                    | 1      | 1      | 20              | 20 Inserv              | *DNIS_SVC                         | 1211                    | 1               | talk PRIB              |
|           | Display Equipment                                                                                                    | 1      | 1      | 22              | 22 Inserv<br>22 Inserv | *DNIS_SVC<br>*DNIS_SVC            | -                       | 1               | talk PRIB              |
|           | Channels to Groups                                                                                                    | 1      | 1<br>2 | 23<br>24        | 23 Inserv<br>24 Inserv | -<br>chantst                      | -<br>4322750            | 1<br>2          | talk PRID<br>talk LOOP |
|           | Display Passwords                                                                                                    | ī      | 2      | 25              | 25 Inserv              | chantst                           | 4322751                 | 2               | talk LOOP              |
|           | Voice Services<br>Channel Services                                                                                                    | 1      | 2      | 25              | 25 Inserv<br>27 Inserv | chantst                           | 4322752                 | 2               | talk LOOP<br>talk LOOP |
|           | Number Services<br>Feature Packages                                                                                                    | 1      | 2      | 28<br>29        | 28 Inserv<br>29 Inserv | chantst<br>chantst                | 4322754<br>4322755      | 2               | talk LOOP<br>talk LOOP |
|           | ASAI Administration<br>Speech and DPR Administration                                                                                                    | 1      | 2      | 30              | 30 Inserv              | chantst                           | 4322756                 | 2               | talk LOOP              |
|           | Display Status                                                                                                    | 1      | 2      | 32              | 32 Inserv<br>32 Inserv | chantst                           | 4322758                 | 2               | talk LOOP              |
|           | Universal Call ID Administrat                                                                                                    | 1      | 2<br>2 | 33<br>34        | 33 Inserv<br>34 Inserv | chantst<br>chantst                | 4322759<br>4322760      | 2               | talk LOOP<br>talk LOOP |
|           | Call Data Handling Reports                                                                                                    | 1      | 2      | 35              | 35 Inserv              | chantst                           | 4322761                 | 2               | talk LOOP              |
|           | Message Log Report<br>VXML Log Report                                                                                                    | 1      | 2      | 37              | 37 Inserv              | chantst                           | 4322763                 | 2               | talk LOOP              |
|           | VXML Performance Log Repor                                                                                                    | 1      | 2<br>2 | 38<br>39        | 38 Inserv<br>39 Inserv | chantst<br>chantst                | 4322764<br>4322765      | 2               | talk LOOP<br>talk LOOP |
|           |                                                                                                    | 1      | 2      | 40              | 40 Inserv              | chantst                           | 4322766                 | 2               | talk LOOP              |
|           |                                                                                                    | 1      | 2      | 42              | 42 Inserv              | chantst                           | 4322768                 | 2               | talk LOOP              |
|           |                                                                                                    | 1      | 2<br>2 | 43<br>44        | 43 Inserv<br>44 Inserv | chantst<br>chantst                | 4322769<br>4322770      | 2               | talk LOOP<br>talk LOOP |
|           |                                                                                                    | 1      | 2      | 45              | 45 Inserv              | chantst                           | 4322771                 | 2               | talk LOOP              |
|           |                                                                                                    | 1      | 2      | 40              | 46 Inserv<br>47 Inserv | chantst                           | 4322773                 | 2               | talk LOOP              |
|           |                                                                                                    | 1      | 3      | 48<br>49        | 48 Inserv<br>49 Inserv | chantst<br>chantst                | 4324750<br>4324751      | 4               | talk LOOP<br>talk LOOP |
|           |                                                                                                    | 1      | 3      | 50              | 50 Inserv              | chantst                           | 4324752                 | 4               | talk LOOP              |
|           |                                                                                                    | 1      | 3      | 52              | 52 Inserv              | chantst                           | 4324754                 | 4               | talk LOOP              |
|           |                                                                                                    | 1      | 3      | 53<br>54        | 53 Inserv<br>54 Inserv | chantst<br>chantst                | 4324755<br>4324756      | 4               | talk LOOP<br>talk LOOP |
|           |                                                                                                    | 1      | 3      | 55              | 55 Inserv              | chantst                           | 4324757                 | 4               | talk LOOP              |
|           |                                                                                                    | 1      | 3      | 57              | 57 Inserv              | chantst                           | 4324759                 | 4               | talk LOOP              |
|           |                                                                                                    | 1<br>1 | 3      | 58<br>59        | 58 Inserv<br>59 Inserv | chantst<br>chantst                | 4324760<br>4324761      | 4<br>4          | talk LOOP<br>talk LOOP |
|           |                                                                                                    | 1      | 3      | 60              | 60 Inserv              | chantst<br>shantst                | 4324762                 | 4               | talk LOOP              |
|           |                                                                                                    | 1      | 3      | 62              | 62 Inserv              | chantst                           | 4324764                 | 4               | talk LOOP              |
|           |                                                                                                    | 1      | 3      | 63<br>64        | 63 Inserv<br>64 Inserv | chantst<br>chantst                | 4324765<br>4324766      | 4<br>4          | talk LOOP<br>talk LOOP |
|           |                                                                                                    | 1      | 3      | 65              | 65 Inserv              | chantst                           | 4324767                 | 4               | talk LOOP              |
|           |                                                                                                    | 1      | 3      | 67              | 67 Inserv              | chantst                           | 4324769                 | 4               | talk LOOP              |
|           |                                                                                                    | 1<br>1 | 3      | 68<br>69        | 68 Inserv<br>69 Inserv | chantst<br>chantst                | 4324770<br>4324771      | 4<br>4          | talk LOOP<br>talk LOOP |
|           | 4                                                                                                    | 1      | з      | 70              | 70 Inserv              | chantst                           | 4324772                 | 4               | talk LOOP              |

CB; Reviewed: SPOC 10/18/2006 Solution & Interoperability Test Lab Application Notes ©2006 Avaya Inc. All Rights Reserved.

| Step | Description                                                                                                    |
|------|----------------------------------------------------------------------------------------------------|
| 8.   | From the Avaya Communication Manager SAT terminal, enter the command " <b>status signaling-group</b> <i>y</i> ", where <i>y</i> is the assigned signaling-group number ( <b>step 2</b> in <b>Section 3.2</b> ) for the d-channel associated with the Main Office to Avaya IR ISDN-PRI T-1. Verify that the " <b>Group State</b> " and " <b>Level 3 State</b> " fields display " <b>in-service</b> ".                                                             |
|      | status signaling-group 12<br>STATUS SIGNALING GROUP                                                                                                    |
|      | Group ID: 12<br>Group Type: isdn-pri<br>Signaling Type: facility associated signaling<br>Group State: in-service<br>Active NCA-TSC Count: 0<br>Active CA-TSC Count: 0                                                                                                    |
|      | Primary D-Channel                                                                                                    |
|      | Port: 01A1224 Level 3 State: in-service                                                                                                    |
|      | Secondary D-Channel                                                                                                    |
|      | Port: Level 3 State: no-link                                                                                                    |
| 9.   | Enter the command " <b>status trunk</b> <i>z</i> ", where <i>z</i> is the assigned trunk group number ( <b>step 3</b> in <b>Section 3.2</b> ) for the Main Office to Avaya IR ISDN-PRI T-1. Verify that the " <b>Service State</b> " fields display " <b>in-service/idle</b> " for each trunk group " <b>Member</b> ".                                                                                                    |
|      | status trunk 12 Page 1                                                                                                    |
|      | TRUNK GROUP STATUS                                                                                                    |
|      | Member Port Service State Mtce Connected Ports<br>Busy                                                                                                    |
|      | 0012/00101A1201in-service/idleno0012/00201A1202in-service/idleno0012/00301A1203in-service/idleno0012/00401A1204in-service/idleno0012/00501A1205in-service/idleno0012/00601A1206in-service/idleno0012/00701A1207in-service/idleno0012/00801A1208in-service/idleno0012/00901A1209in-service/idleno0012/01001A1210in-service/idleno0012/01101A1211in-service/idleno0012/01201A1212in-service/idleno0012/01301A1213in-service/idleno0012/01401A1214in-service/idleno |
|      | press CANCEL to quit press NEXT PAGE to continue                                                                                                    |

| Step | Description                                                                                                    |
|------|----------------------------------------------------------------------------------------------------|
| 10.  | Enter the command "status station $v$ ", where $v$ is the assigned station (step 2 in Section 3.3) for the Site 2 to Avaya IR Digital Loop Start T-1. Verify that the "Service State" field should display "in-service/on-hook". Repeat command to verify each station/channel.                                                                                                    |
|      | status station 4322750 Page 1 of 3                                                                                                    |
|      | GENERAL STATUSAdministered Type: DSIFDService State: in-service/on-hookConnected Type: N/AExtension: 4322750Port: 02A0401Parameter Download: not-applicableCall Parked? noSAC Activated? noRing Cut Off Act? noCF Destination Ext:Active Coverage Option: 11                                                                                                    |
|      | EC500 Status: N/A Off-PBX Service State: N/A<br>Message Waiting:<br>Connected Ports:                                                                                                    |
|      | User Cntrl Restr: none HOSPITALITY STATUS<br>Group Cntrl Restr: none Awaken at:<br>User DND: not activated<br>Group DND: not activated<br>Room Status: non-guest room                                                                                                    |
| 11.  | Enter the command " <b>status station</b> <i>t</i> ", where <i>t</i> is the assigned station ( <b>step 2</b> in <b>Section 3.4</b> ) for the Site 4 to Avaya IR Digital Loop Start T-1. Verify that the " <b>Service State</b> " field should display " <b>in-service/on-hook</b> ". Repeat command to verify each station/channel.                                                                                                    |
| 12.  | Log into the Avaya IR system using a Terminal Emulator Application with a terminal type of 615 and appropriate login credentials. At the prompt, type " <b>sysmon</b> " to run the " <b>System Monitor</b> – <b>Voice Channels</b> " application that provides real-time monitoring service. Place an incoming call using the DNIS number assigned in step 5 (4320770). Verify that Avaya IR answers the call within the (0 to 22) channel range, and by the " <b>chantst</b> " voice application. |
|      | System Monitor - Voice Channels                                                                                                    |
|      | Caller Dialed<br>Channel Today Service Status Input Digits                                                                                                    |
|      | 0         1         *On Hook           1         1 chantst         Talking           2         0         *ON Hook           3         0         *On Hook           4         0         *On Hook           5         0         *On Hook           6         0         *On Hook           7         0         *On Hook           8         0         *On Hook           9         0         *On Hook           10         0         *On Hook                                                         |
|      |                                                                                                    |

| Des                                                                                                    |                                                                                                    |                                                                                                    |                                                                                 |                                                                                                    |                                                                                   |                                                         |
|----------------------------------------------------------------------------------------------------|----------------------------------------------------------------------------------------------------|----------------------------------------------------------------------------------------------------|---------------------------------------------------------------------------------|----------------------------------------------------------------------------------------------------|-----------------------------------------------------------------------------------|---------------------------------------------------------|
| Plac                                                                                                    | ce an inco                                                                                                    | ming cal                                                                                                    | ll using the                                                                    | e "Group Extension" (                                                                                                    | (4322590) assigned for                                                            | Site 2 (step                                            |
| Sect                                                                                                    | tion 3.3).                                                                                                    | Verify t                                                                                                    | that Avaya                                                                      | IR answers the call w                                                                                                    | ithin the (24 to 47) cha                                                          | nnel range, a                                           |
| bv t                                                                                                    | he " <b>chan</b> t                                                                                                    | tst" voic                                                                                                    | e applicati                                                                     | on.                                                                                                    |                                                                                   | C ·                                                     |
|                                                                                                    |                                                                                                    |                                                                                                    |                                                                                 |                                                                                                    |                                                                                   |                                                         |
|                                                                                                    | Г                                                                                                    |                                                                                                    | Sy                                                                              | stem Monitor - Voice                                                                                                    | Channels                                                                          |                                                         |
|                                                                                                    |                                                                                                    | Calls V                                                                                                    | /oice                                                                           | Service                                                                                                    | Caller                                                                            | Diale                                                   |
|                                                                                                    | Channel                                                                                                    | Today S                                                                                                    | Service                                                                         | Status                                                                                                    | Input                                                                             | Digit                                                   |
|                                                                                                    | 24                                                                                                    | 1                                                                                                    |                                                                                 | *ON Hook                                                                                                    |                                                                                   |                                                         |
|                                                                                                    | 25                                                                                                    | 1 c                                                                                                    | chantst                                                                         | Talking                                                                                                    |                                                                                   |                                                         |
|                                                                                                    | 26                                                                                                    | 0                                                                                                    |                                                                                 | *ON Hook                                                                                                    |                                                                                   |                                                         |
|                                                                                                    | 27                                                                                                    | 0                                                                                                    |                                                                                 | *On Hook                                                                                                    |                                                                                   |                                                         |
|                                                                                                    | 28                                                                                                    | 0                                                                                                    |                                                                                 | *On Hook                                                                                                    |                                                                                   |                                                         |
|                                                                                                    | 29                                                                                                    | 0                                                                                                    |                                                                                 | *On Hook                                                                                                    |                                                                                   |                                                         |
|                                                                                                    | 30                                                                                                    | 0                                                                                                    |                                                                                 | *On Hook                                                                                                    |                                                                                   |                                                         |
|                                                                                                    | 31                                                                                                    | 0                                                                                                    |                                                                                 | *On Hook                                                                                                    |                                                                                   |                                                         |
|                                                                                                    | 32                                                                                                    | 0                                                                                                    |                                                                                 | *On Hook                                                                                                    |                                                                                   |                                                         |
|                                                                                                    | 33                                                                                                    | 0                                                                                                    |                                                                                 | *On Hook                                                                                                    |                                                                                   |                                                         |
|                                                                                                    |                                                                                                    | 0                                                                                                    |                                                                                 | *On Hook                                                                                                    |                                                                                   |                                                         |
|                                                                                                    | 34<br>35                                                                                                    | 0                                                                                                    |                                                                                 | *On Hook                                                                                                    |                                                                                   |                                                         |
| Plac                                                                                                    | ce an inco                                                                                                    |                                                                                                    | ll using the                                                                    | *On Hook                                                                                                    | (4324590) assigned for                                                            | Site 4 (step                                            |
| Place<br>Section by t                                                                                                    | 34<br>35<br>ce an inco<br>tion 3.4).<br>he "chant                                                                                                    | ming cal<br>Verify t<br>tst" voice<br>Calls V<br>Today S                                                          | Il using the<br>that Avaya<br>the applicati<br>Sy<br>Joice<br>Service           | *On Hook<br>e "Group Extension" (<br>a IR answers the call w<br>on.<br>***********************************                                                                                                    | (4324590) assigned for<br>ithin the (48 to 71) cha<br>Channels<br>Caller<br>Input | Site 4 (step<br>nnel range, a<br><sup>Diale</sup>       |
| Place<br>Sections for the section of the section of th | $\begin{bmatrix} 34\\ 35 \end{bmatrix}$ ce an incontion 3.4). the "chantel [Channel 42]                                                                  | ming cal<br>Verify t<br>tst" voice<br>Calls V<br>Today S                                                          | ll using the<br>that Avaya<br>re applicati<br><sup>Sy</sup><br>Joice<br>Service | *On Hook<br>e "Group Extension" (<br>a IR answers the call w<br>ion.<br>stem Monitor - Voice<br>Service<br>Status<br>*On Hook                                                                                                    | (4324590) assigned for<br>ithin the (48 to 71) cha<br>Channels<br>Caller<br>Input | Site 4 ( <b>step</b><br>nnel range, a<br>Diale<br>Digit |
| Plac<br>Sect<br>by t                                                                                                    | $ \begin{array}{r} 34\\35\\ \hline \text{ce an incontion 3.4).}\\ \text{he "chantel}\\ \hline \begin{array}{r} 42\\43\\\hline \end{array} $              | ming cal<br>Verify t<br>tst" voice<br>Calls V<br>Today S                                                          | ll using the<br>that Avaya<br>re applicati<br><sup>Joice</sup><br>Service       | *On Hook<br>e "Group Extension" (<br>a IR answers the call w<br>on.<br>extem Monitor - Voice<br>Service<br>Status<br>*On Hook<br>*On Hook                                                                                                    | (4324590) assigned for<br>ithin the (48 to 71) cha<br>Channels<br>Caller<br>Input | Site 4 (step<br>nnel range, a<br>Diale<br>Digit         |
| Place<br>Sectory to the sectory of the sectory of the  | $ \begin{array}{r} 34\\35\\ \hline \text{ce an incontion 3.4).}\\ \text{he "chantel}\\ \hline \begin{array}{r} 42\\43\\44\\\end{array} \end{array} $     | ming cal<br>Verify t<br>tst" voice<br>Calls V<br>Today S                                                          | ll using the<br>that Avaya<br>re applicati<br><sup>Joice</sup><br>Service       | *On Hook<br>e "Group Extension" (<br>a IR answers the call w<br>on.<br>extem Monitor - Voice<br>Service<br>Status<br>*On Hook<br>*On Hook<br>*On Hook<br>*On Hook                                                                                                    | (4324590) assigned for<br>ithin the (48 to 71) cha<br>Channels<br>Caller<br>Input | Site 4 (step<br>nnel range, a<br>Diale<br>Digit         |
| Place<br>Sectory t                                                                                                    | $ \begin{array}{r} 34\\35\\ \hline \text{ce an incontion 3.4).}\\ \text{he "chantel}\\ \hline \begin{array}{r} 42\\43\\44\\45\\\end{array} \end{array} $ | ming cal<br>Verify t<br>tst" voice<br>Calls V<br>Today S                                                          | ll using the<br>that Avaya<br>re applicati<br>Joice<br>Service                  | *On Hook<br>e "Group Extension" (<br>a IR answers the call w<br>on.<br>extem Monitor - Voice<br>Service<br>Status<br>*On Hook<br>*On Hook<br>*On Hook<br>*On Hook<br>*On Hook                                                                                                    | (4324590) assigned for<br>ithin the (48 to 71) cha<br>Channels<br>Caller<br>Input | Site 4 (step<br>nnel range, a<br>Diale<br>Digit         |
| Place<br>Sectory to the sectory of the sectory of the  | 34<br>35<br>ce an inco<br>tion 3.4).<br>he "chantel<br>(Channel<br>42<br>43<br>44<br>45<br>46                                                            | Calls V<br>Today S                                                                                                | ll using the<br>that Avaya<br>re applicati<br><sup>Joice</sup><br>Service       | *On Hook<br>e "Group Extension" (<br>a IR answers the call w<br>on.<br>extem Monitor - Voice<br>Service<br>Status<br>*On Hook<br>*On Hook<br>*On Hook<br>*On Hook<br>*On Hook<br>*On Hook<br>*On Hook<br>*On Hook                                                                                                    | (4324590) assigned for<br>ithin the (48 to 71) cha<br>Channels<br>Caller<br>Input | Site 4 (step<br>nnel range, a<br>Diale<br>Digit         |
| Place<br>Sectory to the sectory of the sectory of the  | 34<br>35<br>ce an inco<br>tion 3.4).<br>he "chantel<br>(Channel<br>42<br>43<br>44<br>45<br>46<br>47                                                      | Calls V<br>Today S                                                                                                | ll using the<br>that Avaya<br>re applicati<br><sup>Joice</sup><br>Service       | *On Hook<br>e "Group Extension" (<br>a IR answers the call w<br>on.<br>extem Monitor - Voice<br>Service<br>Status<br>*On Hook<br>*On Hook<br>*On Hook<br>*On Hook<br>*On Hook<br>*On Hook<br>*On Hook<br>*On Hook<br>*On Hook<br>*On Hook                                                                                                    | (4324590) assigned for<br>ithin the (48 to 71) cha<br>Channels<br>Caller<br>Input | Site 4 (step<br>nnel range, a<br>Diale<br>Digit         |
| Place<br>Sectory to the sectory of the sectory of the  | 34<br>35<br>ce an inco<br>tion 3.4).<br>he "chantel<br>(Channel<br>42<br>43<br>44<br>45<br>46<br>47<br>48                                                | Calls V<br>Today S<br>0<br>0<br>0<br>0<br>0<br>0<br>0<br>0<br>0<br>0                                              | ll using the<br>that Avaya<br>re applicati<br><sup>Joice</sup><br>Service       | *On Hook<br>e "Group Extension" (<br>a IR answers the call w<br>on.<br>extem Monitor - Voice<br>Service<br>Status<br>*On Hook<br>*On Hook<br>*On Hook<br>*On Hook<br>*On Hook<br>*On Hook<br>*On Hook<br>*On Hook<br>*On Hook<br>*On Hook<br>*On Hook                                                                                                    | (4324590) assigned for<br>ithin the (48 to 71) cha<br>Channels<br>Caller<br>Input | Site 4 (step<br>nnel range, a<br>Diale<br>Digit         |
| Place<br>Sectory to the sectory of the sectory of the  | 34<br>35<br>ce an inco<br>tion 3.4).<br>he "chantel<br>(Channel<br>42<br>43<br>44<br>45<br>46<br>47<br>48<br>49                                          | Calls V<br>Today S<br>0<br>0<br>0<br>0<br>0<br>0<br>0<br>0<br>0<br>0<br>0<br>0<br>0<br>0<br>0<br>0<br>0<br>0<br>0 | ll using the<br>that Avaya<br>re applicati<br>Joice<br>Service                  | *On Hook<br>e "Group Extension" (<br>a IR answers the call w<br>on.<br>extem Monitor - Voice<br>Service<br>Status<br>*On Hook<br>*On Hook<br>*On Hook<br>*On Hook<br>*On Hook<br>*On Hook<br>*On Hook<br>*On Hook<br>*On Hook<br>*On Hook<br>*On Hook<br>*On Hook<br>*On Hook<br>*On Hook<br>*On Hook                                                             | (4324590) assigned for<br>ithin the (48 to 71) cha<br>Channels<br>Caller<br>Input | Site 4 (step<br>nnel range, a<br>Diale<br>Digit         |
| Place<br>Sectory to the sectory of the sectory of the  | 34<br>35<br>ce an inco<br>tion 3.4).<br>he "chantel<br>(Channel<br>42<br>43<br>44<br>45<br>46<br>47<br>48<br>49<br>50                                    | Calls V<br>Today S<br>0<br>0<br>0<br>0<br>0<br>0<br>0<br>0<br>0<br>0<br>0<br>0<br>0<br>0<br>0<br>0<br>0<br>0<br>0 | ll using the<br>that Avaya<br>re applicati<br>Joice<br>Service<br>Service       | *On Hook<br>e "Group Extension" (<br>a IR answers the call w<br>on.<br>extem Monitor - Voice<br>Service<br>Status<br>*On Hook<br>*On Hook<br>*On Hook<br>*On Hook<br>*On Hook<br>*On Hook<br>*On Hook<br>*On Hook<br>*On Hook<br>*On Hook<br>*On Hook<br>*On Hook                                                                                                 | (4324590) assigned for<br>ithin the (48 to 71) cha<br>Channels<br>Caller<br>Input | Site 4 (step<br>nnel range, a<br>Diale<br>Digit         |
| Place Sectory to the sectory of the sectory of the     | 34<br>35<br>ce an incor<br>tion 3.4).<br>he "chantel<br>(Channel<br>42<br>43<br>44<br>45<br>46<br>47<br>48<br>49<br>50<br>51                             | Calls V<br>Today S<br>0<br>0<br>0<br>0<br>0<br>0<br>0<br>0<br>0<br>0<br>0<br>0<br>0<br>0<br>0<br>0<br>0<br>0<br>0 | ll using the<br>that Avaya<br>re applicati<br>Joice<br>Service                  | *On Hook<br>e "Group Extension" (<br>a IR answers the call w<br>on.<br>extem Monitor - Voice<br>Service<br>Status<br>*On Hook<br>*On Hook<br>*On Hook<br>*On Hook<br>*On Hook<br>*On Hook<br>*On Hook<br>*On Hook<br>*On Hook<br>*On Hook<br>*On Hook<br>*On Hook<br>*On Hook<br>*On Hook<br>*On Hook<br>*On Hook<br>*On Hook<br>*On Hook                         | (4324590) assigned for<br>ithin the (48 to 71) cha<br>Channels<br>Caller<br>Input | Site 4 (step<br>nnel range, a<br>Diale<br>Digit         |
| Place Sectory to the sectory of the sectory of the     | 34<br>35<br>ce an incor<br>tion 3.4).<br>he "chantel<br>(Channel<br>42<br>43<br>44<br>45<br>46<br>47<br>48<br>49<br>50<br>51<br>52                       | Calls V<br>Today S<br>0<br>0<br>0<br>0<br>0<br>0<br>0<br>0<br>0<br>0<br>0<br>0<br>0<br>0<br>0<br>0<br>0<br>0<br>0 | ll using the<br>that Avaya<br>re applicati<br>Joice<br>Service                  | *On Hook<br>e "Group Extension" (<br>a IR answers the call w<br>on.<br>extem Monitor - Voice<br>Service<br>Status<br>*On Hook<br>*On Hook<br>*On Hook<br>*On Hook<br>*On Hook<br>*On Hook<br>*On Hook<br>*On Hook<br>*On Hook<br>*On Hook<br>*On Hook<br>*On Hook<br>*On Hook<br>*On Hook<br>*On Hook<br>*On Hook<br>*On Hook<br>*On Hook<br>*On Hook<br>*On Hook | (4324590) assigned for<br>ithin the (48 to 71) cha<br>Channels<br>Caller<br>Input | Site 4 (step<br>nnel range, a<br>Diale<br>Digit         |

# 6. Conclusion

These Application Notes described the steps for configuring ISDN-PRI and Digital Loop Start T-1 interfaces on an Avaya IR system that supports multiple trunk parameter administration with a single quad-port T-1 telephony card. Administration details were shown on both Avaya Communication Manager and Avaya IR products including steps that verified their configuration.

## 7. References

Product documentation for Avaya products may be found at http://support.avaya.com.

- 1. "Avaya Interactive Response (IR), Release 2.0, Documentation CD-ROM", Issue 1.0, April 2006, Comcode: 700397003
- 2. "Avaya Interactive Response, Release 2.0, Security", Issue 1.0, April 2006
- 3. *"Administrator Guide for Avaya Communication Manager"*, Issue 2, February 2006, Document ID 03-300509.
- 4. "*AG 4040 Installation and Developer's Manual*", NMS Communications Corporation, P/N 9000-62337-14.

#### ©2006 Avaya Inc. All Rights Reserved.

Avaya and the Avaya Logo are trademarks of Avaya Inc. All trademarks identified by <sup>®</sup> and <sup>TM</sup> are registered trademarks or trademarks, respectively, of Avaya Inc. All other trademarks are the property of their respective owners. The information provided in these Application Notes is subject to change without notice. The configurations, technical data, and recommendations provided in these Application Notes are believed to be accurate and dependable, but are presented without express or implied warranty. Users are responsible for their application of any products specified in these Application Notes.

Please e-mail any questions or comments pertaining to these Application Notes along with the full title name and filename, located in the lower right corner, directly to the Avaya Solution & Interoperability Test Lab at <u>interoplabnotes@list.avaya.com</u>